¿Cómo crear una copia de seguridad de WhatsApp con una clave de cifrado de 64 dígitos?

¿Tiene una clave de 64 dígitos de respaldo de WhatsApp?
 Sí
 No
 Perdida
 ¿Tienes una contraseña de respaldo de WhatsApp?
 Sí
 No
 Perdida

Crea una copia de seguridad local de WhatsApp:

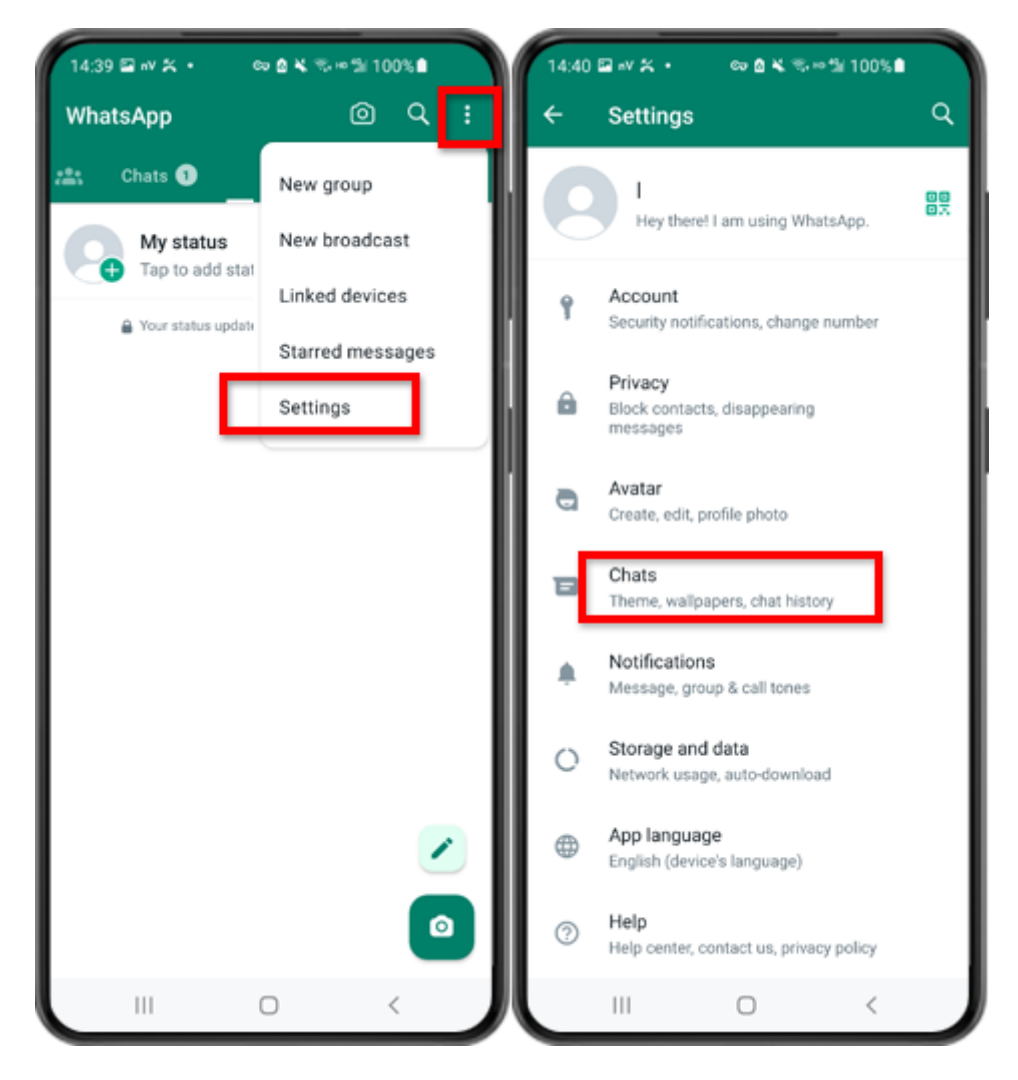

Paso 1: abre WhatsApp. Vaya al menú Configuración y toque "Chats".

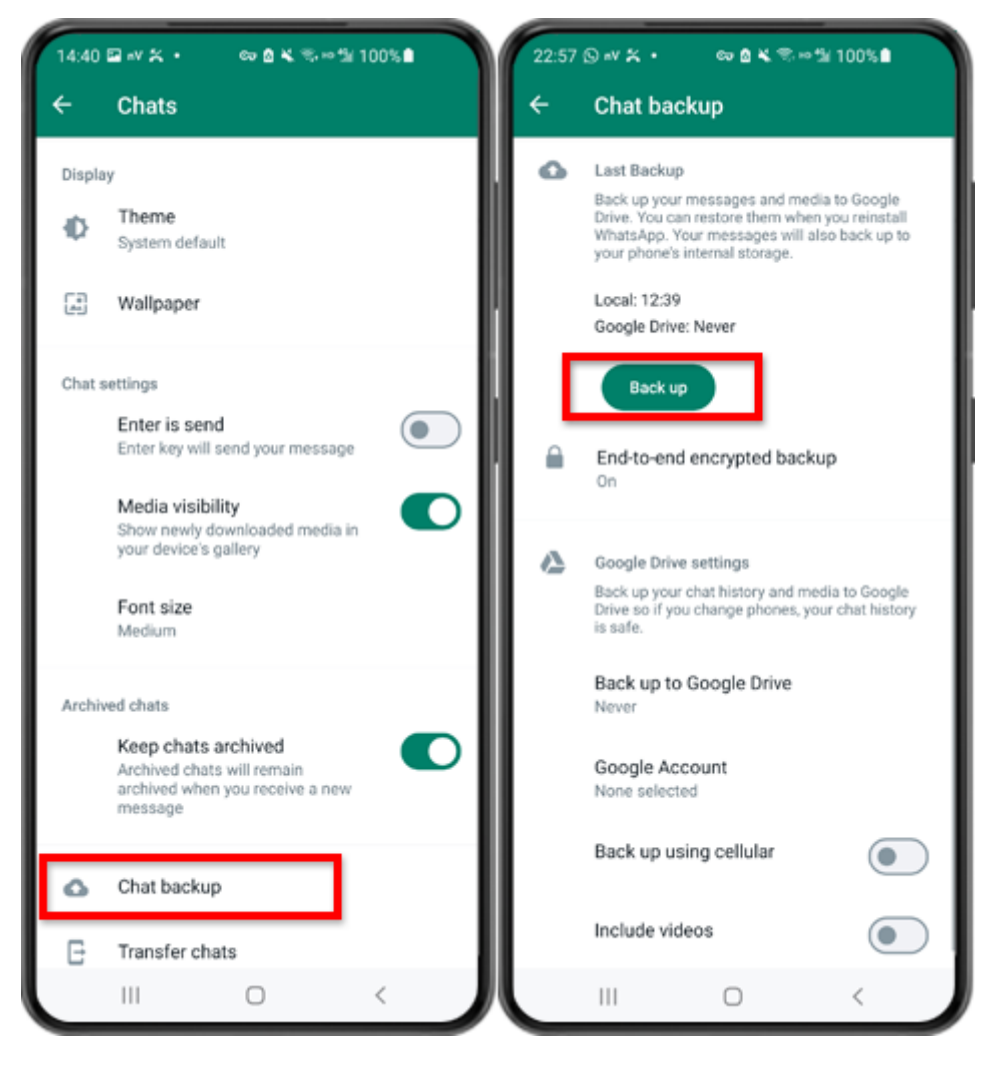

Paso 2: Toca "Copia de seguridad del chat" - "Copia de seguridad".

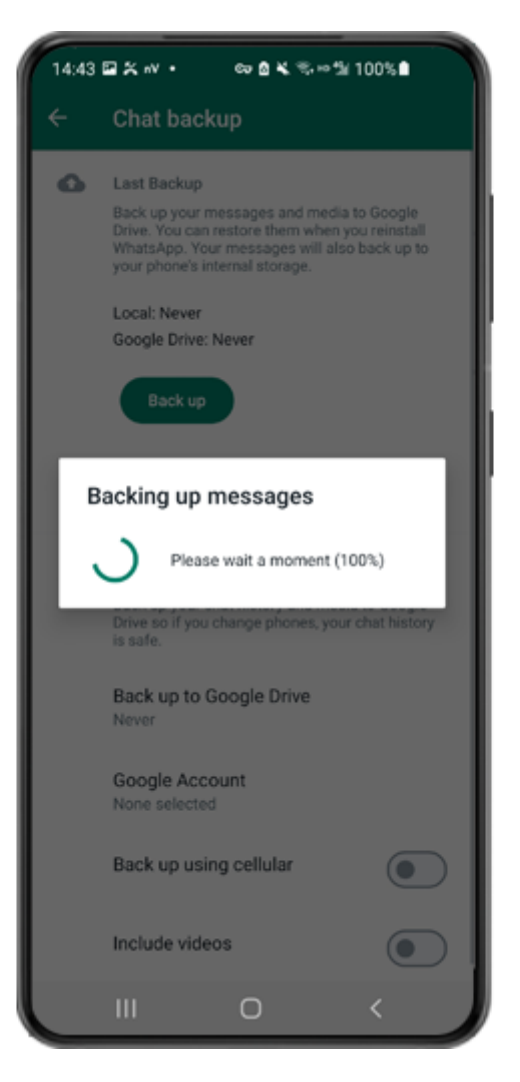

Paso 3: Cuando finalice la copia de seguridad, vuelva a la aplicación tansee en su teléfono e ingrese su clave de 64 dígitos.

Genera una clave de 64 dígitos en lugar de contraseña y crea una copia de seguridad local de WhatsApp:

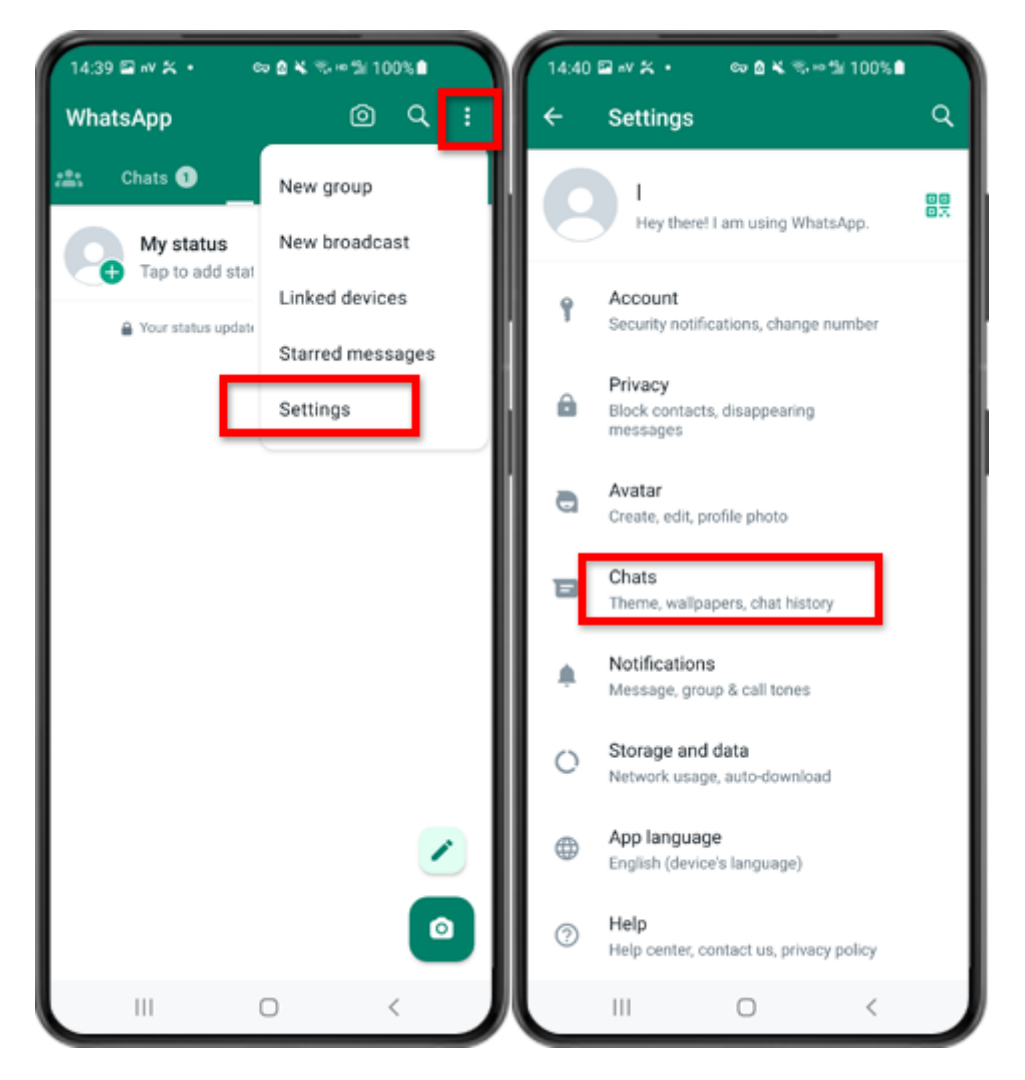

Paso 1: abre WhatsApp. Vaya al menú Configuración y toque "Chats".

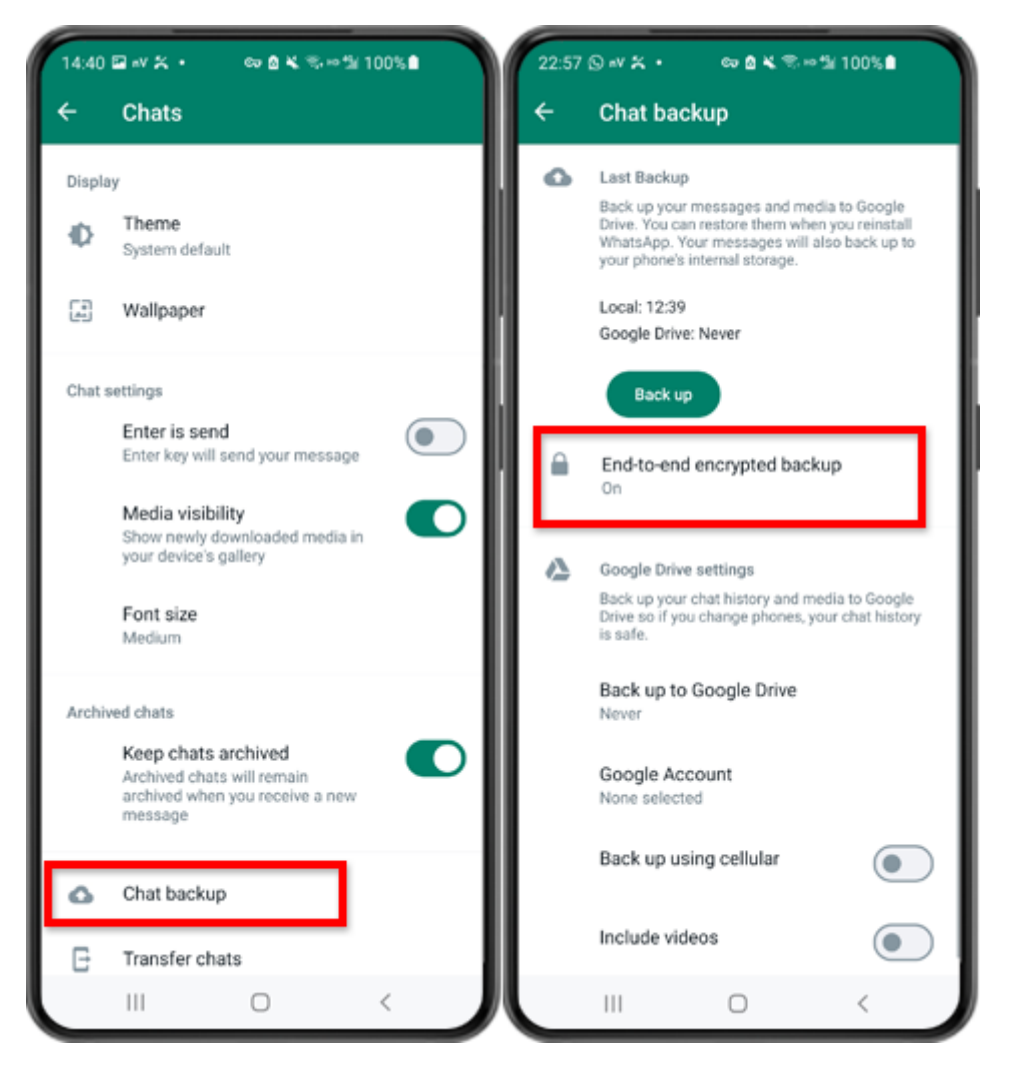

Paso 2: Toque "Copia de seguridad del chat" - "Copia de seguridad cifrada de un extremo a otro".

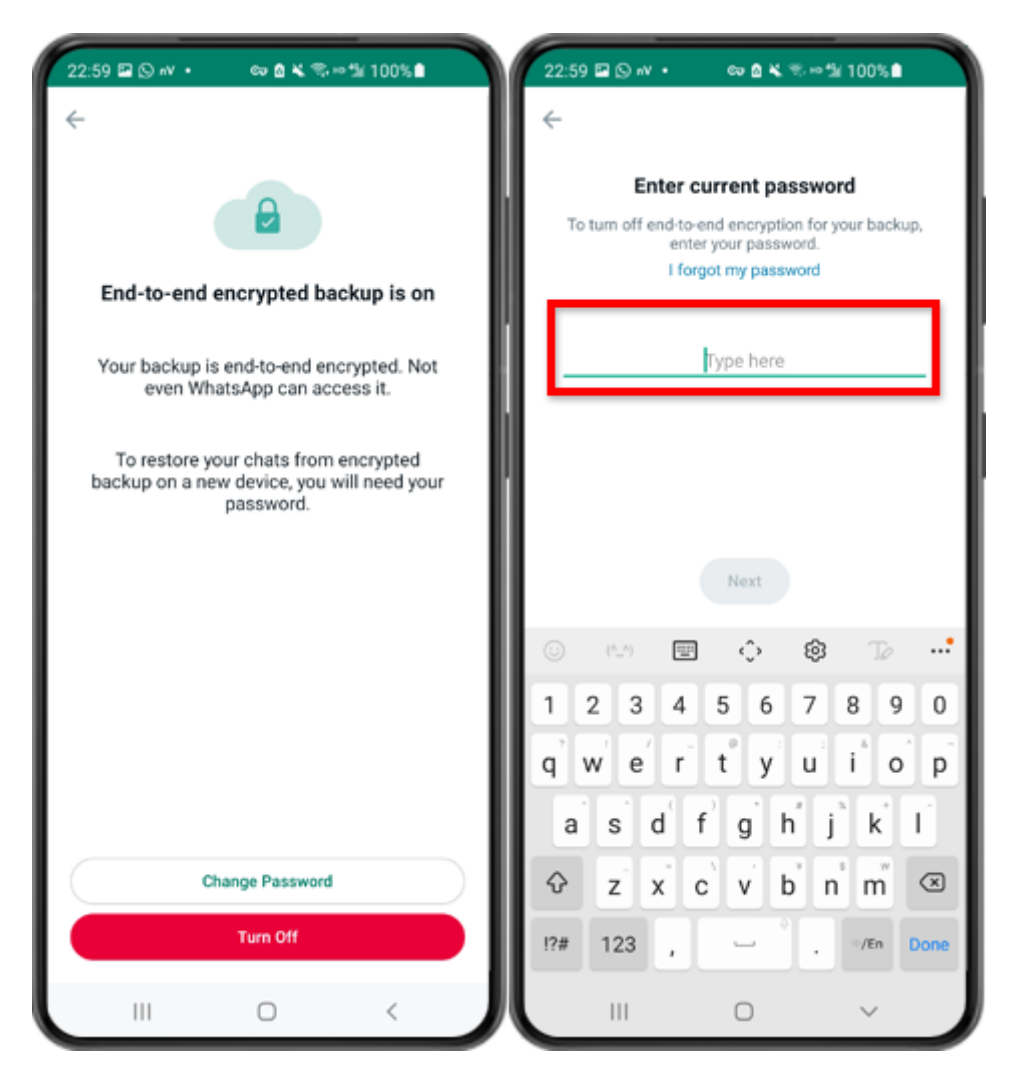

Paso 3: toca "Desactivar" e ingresa tu contraseña actual.

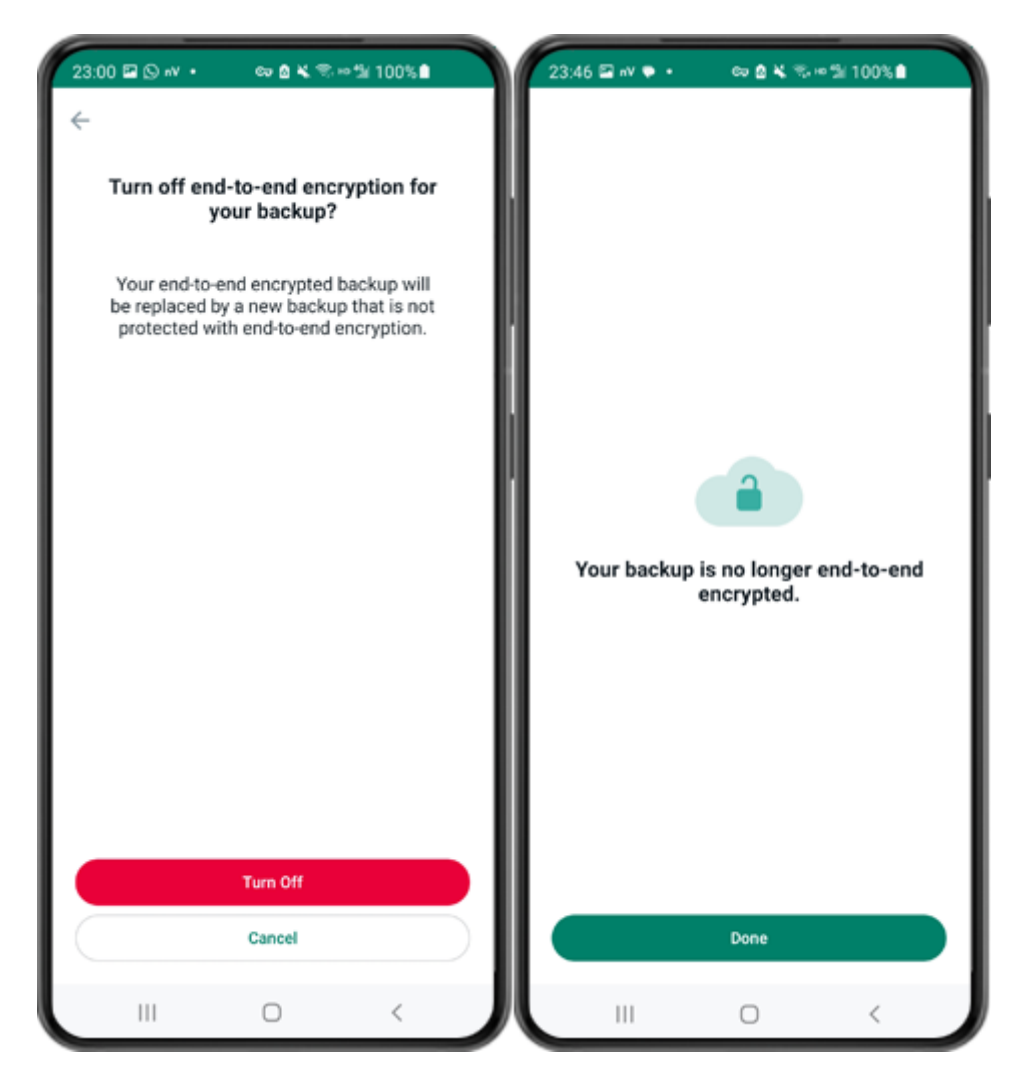

Paso 4: Toca "Apagar" - "Listo".

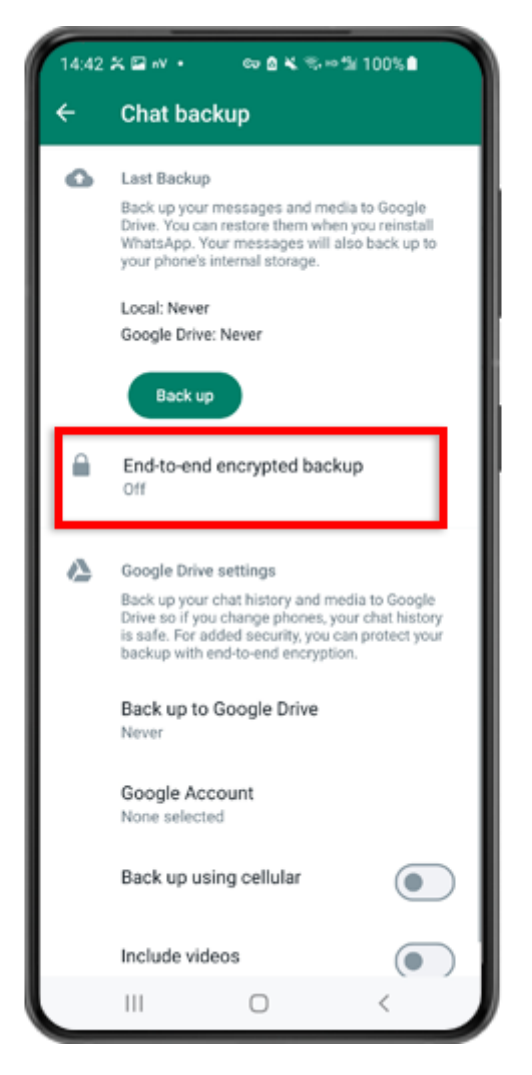

Paso 5: Regrese y toque "Copia de seguridad cifrada de un extremo a otro".

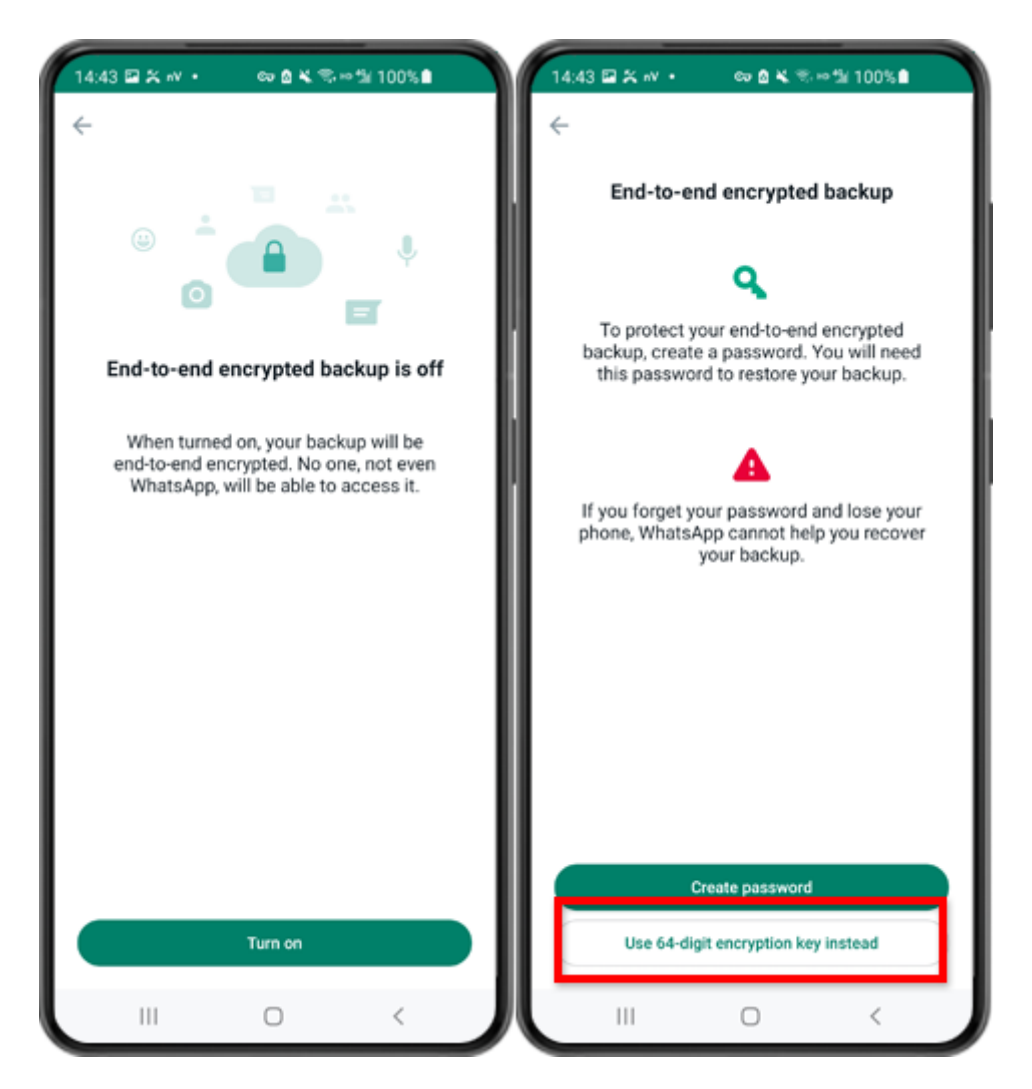

Paso 6: toca "Activar". Toque "Usar clave de cifrado de 64 dígitos en su lugar".

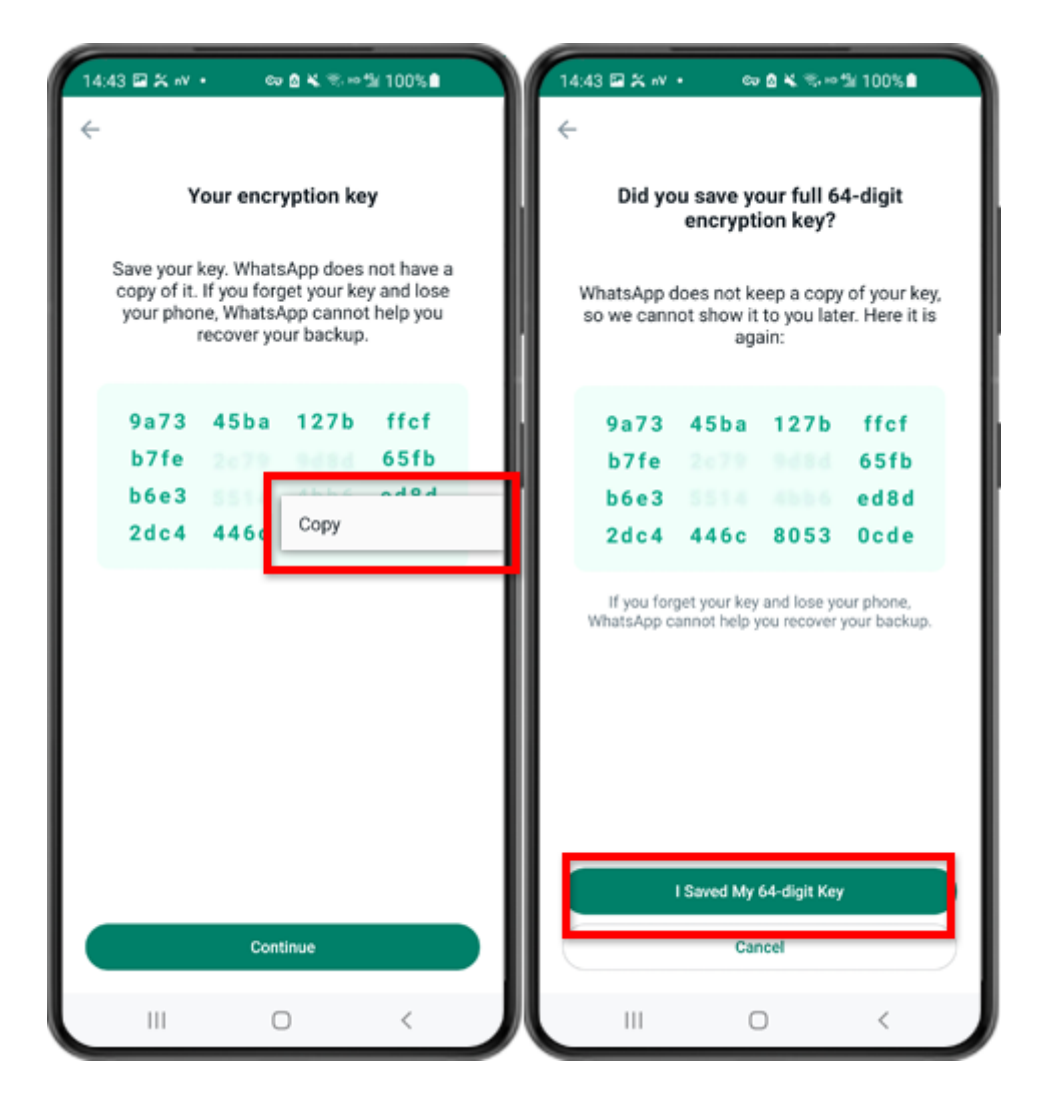

Paso 7: toca "Genera tu clave de 64 dígitos". Mantenga presionada la tecla y haga clic en el botón "Copiar", guarde la clave. Toque "Continuar" - "Guardé mi clave de 64 dígitos".

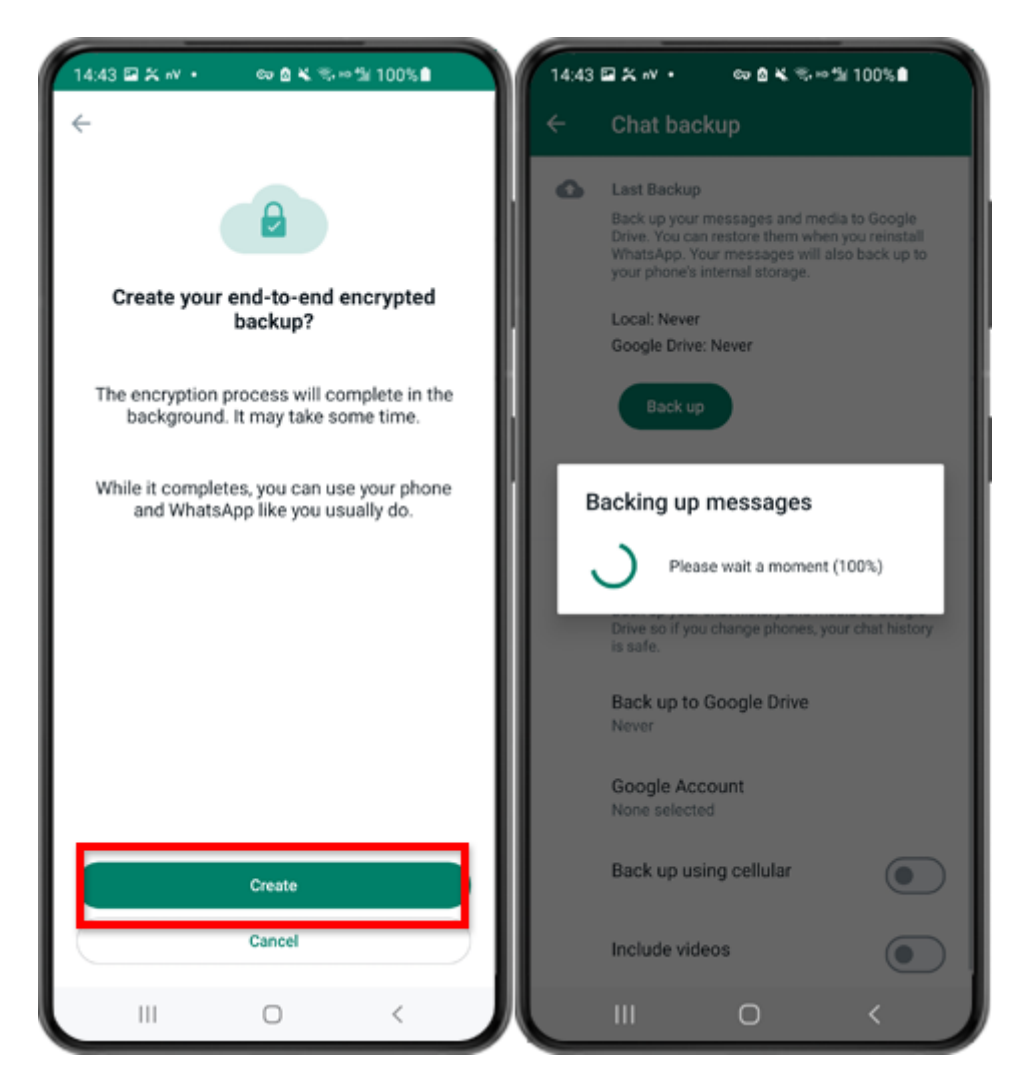

Paso 8: toca Crear. Cuando finalice la copia de seguridad, vuelva a la aplicación tansee en su teléfono e ingrese su clave de 64 dígitos.

# Genera una clave de 64 dígitos y crea una copia de seguridad local de WhatsApp:

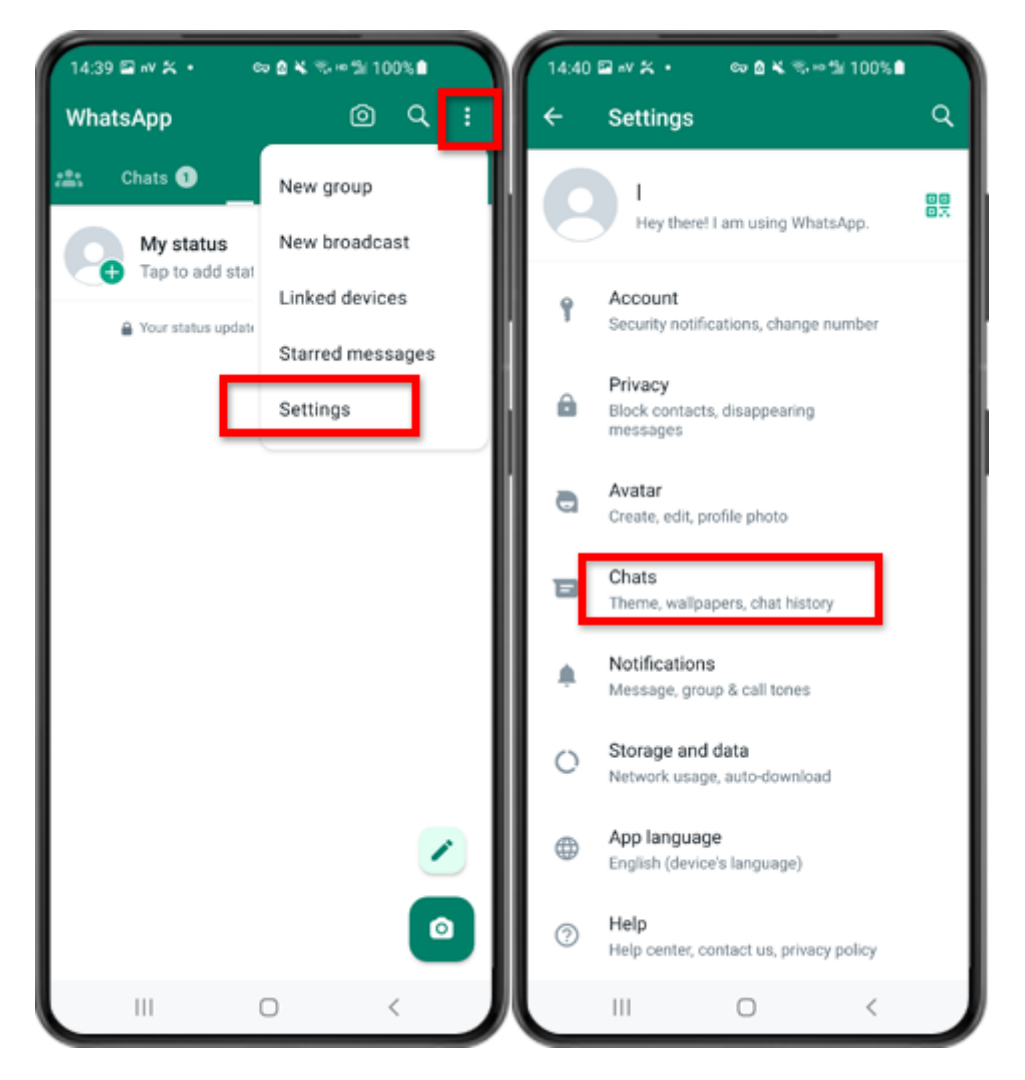

Paso 1: abre WhatsApp. Vaya al menú Configuración y toque "Chats".

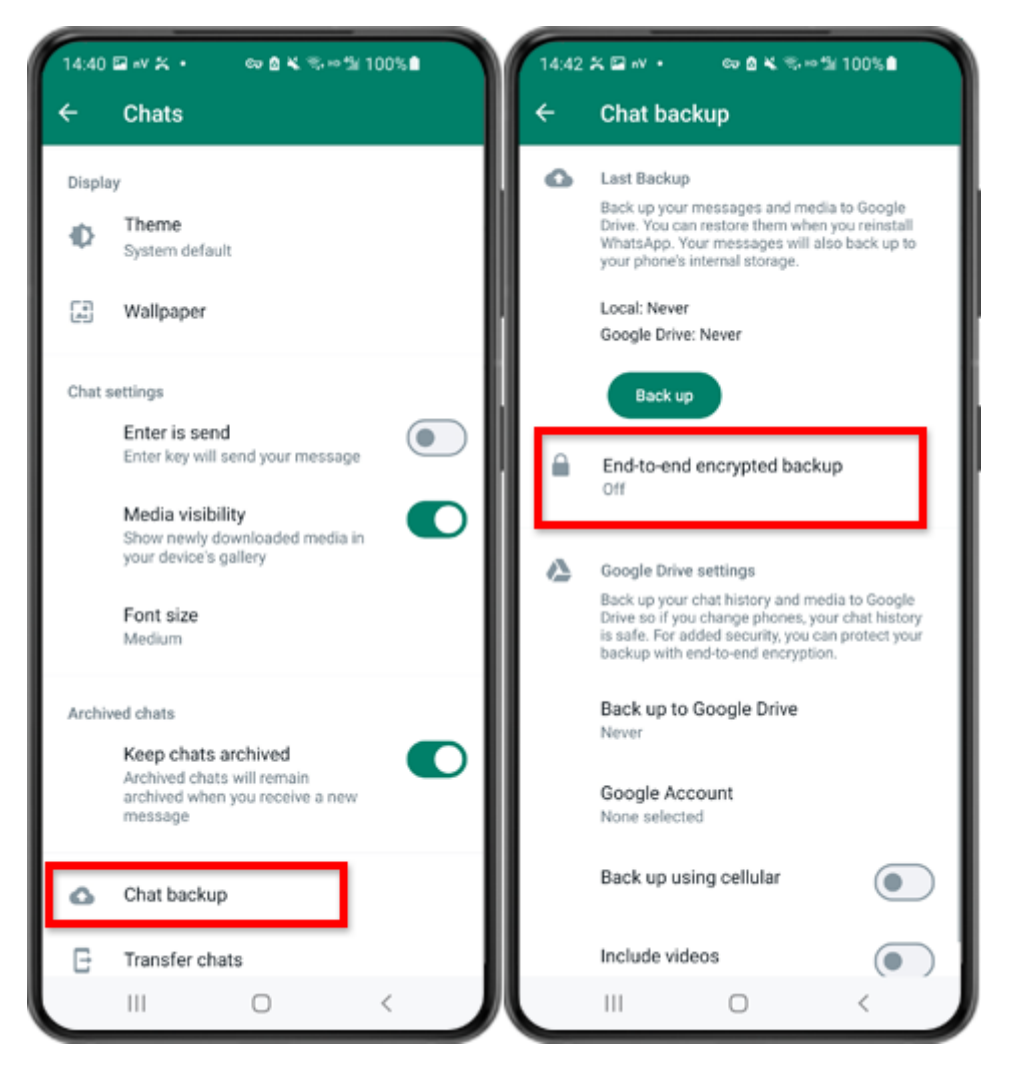

Paso 2: Toque "Copia de seguridad del chat" - "Copia de seguridad cifrada de un extremo a otro".

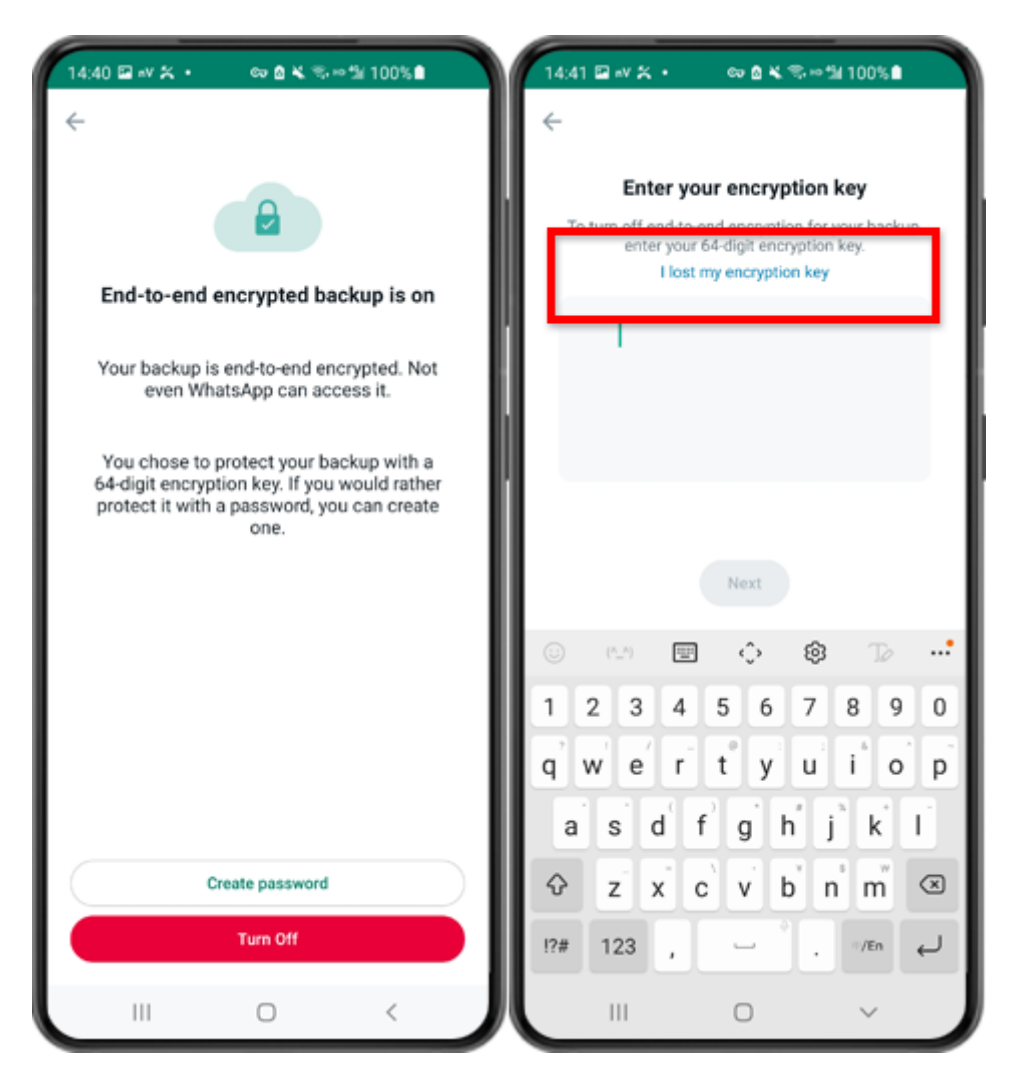

Paso 3: Toque "Desactivar" - "Perdí mi clave de cifrado".

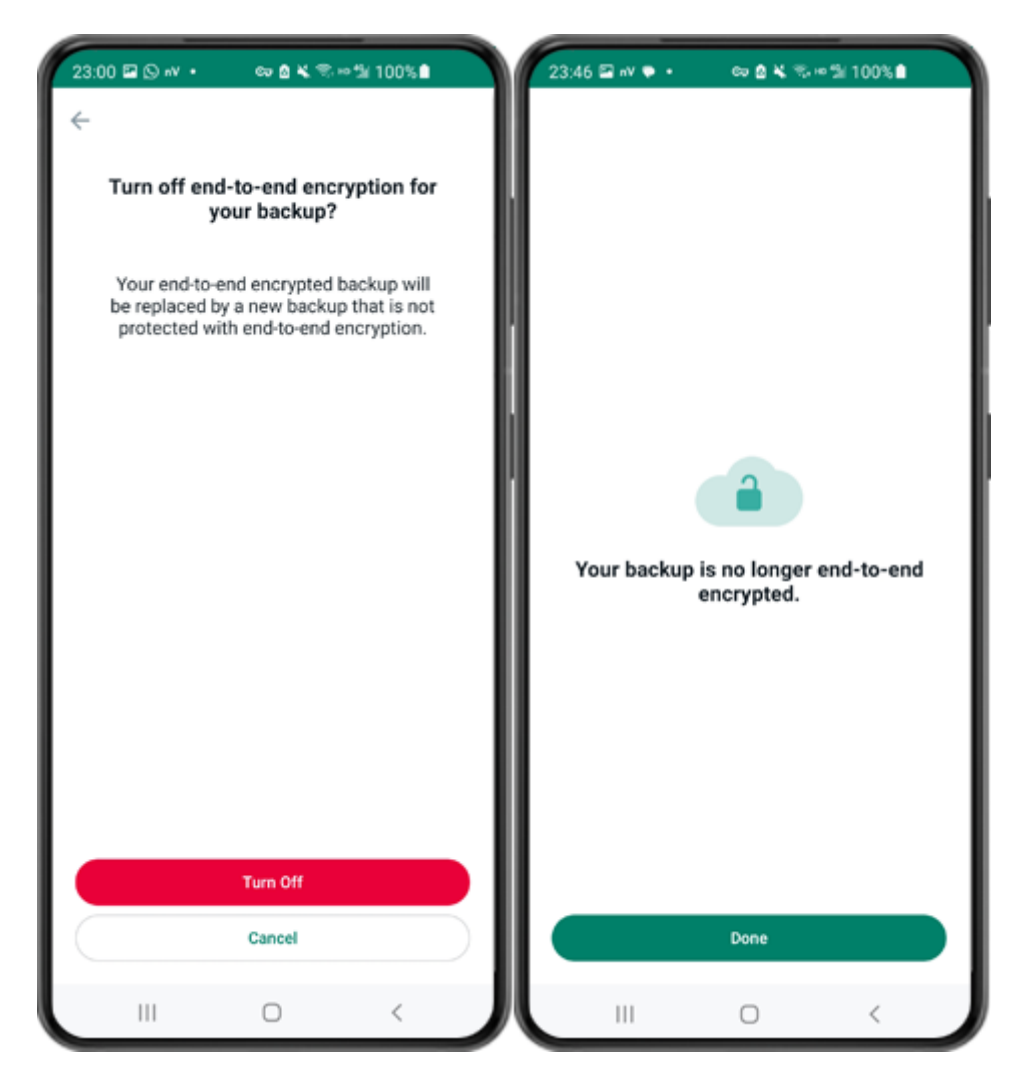

Paso 4: Toca "Apagar" - "Listo".

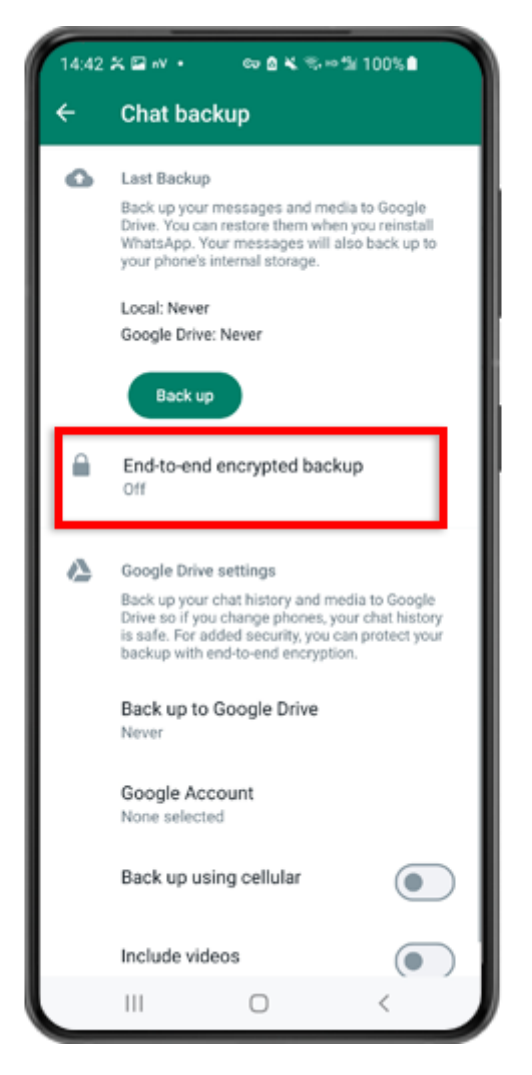

Paso 5: Regrese y toque "Copia de seguridad cifrada de un extremo a otro".

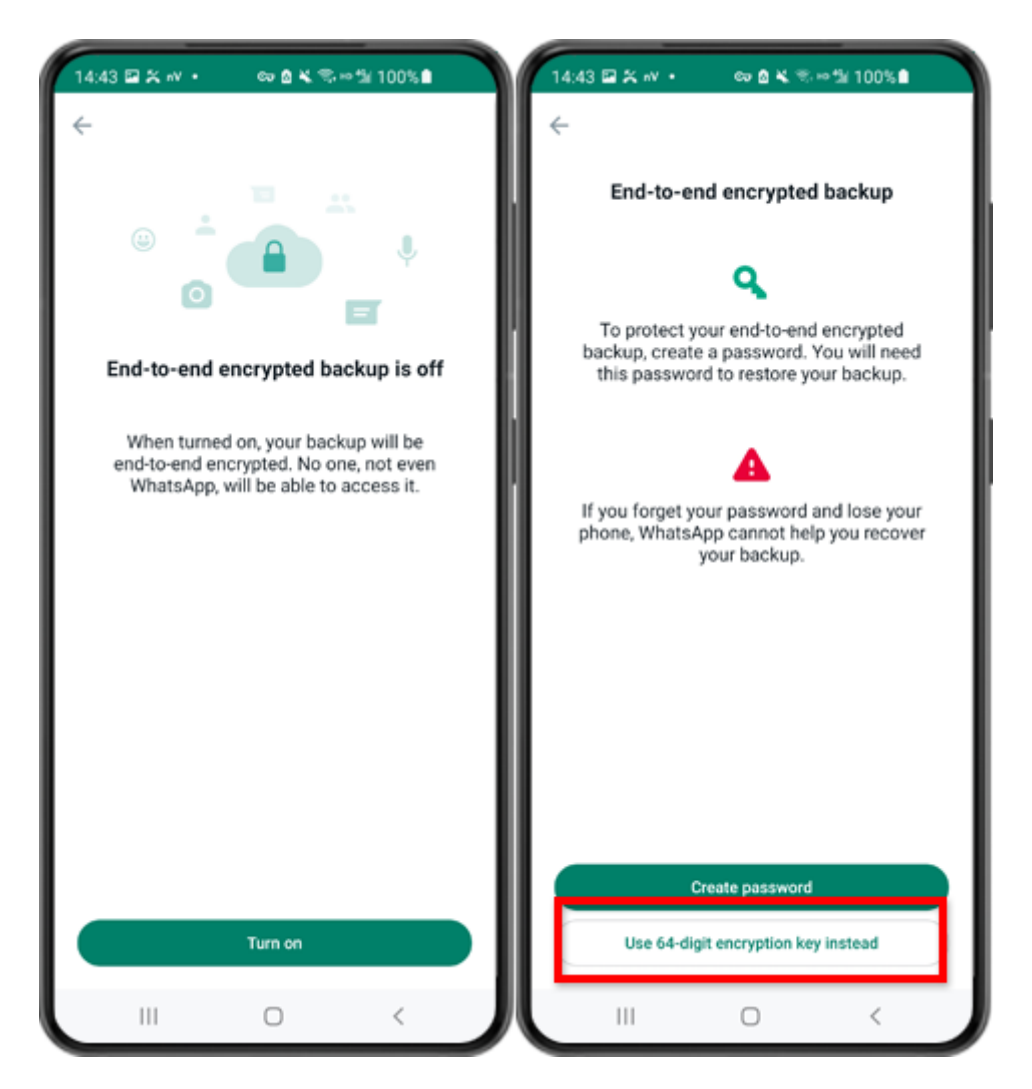

Paso 6: toca "Activar". Toque "Usar clave de cifrado de 64 dígitos en su lugar".

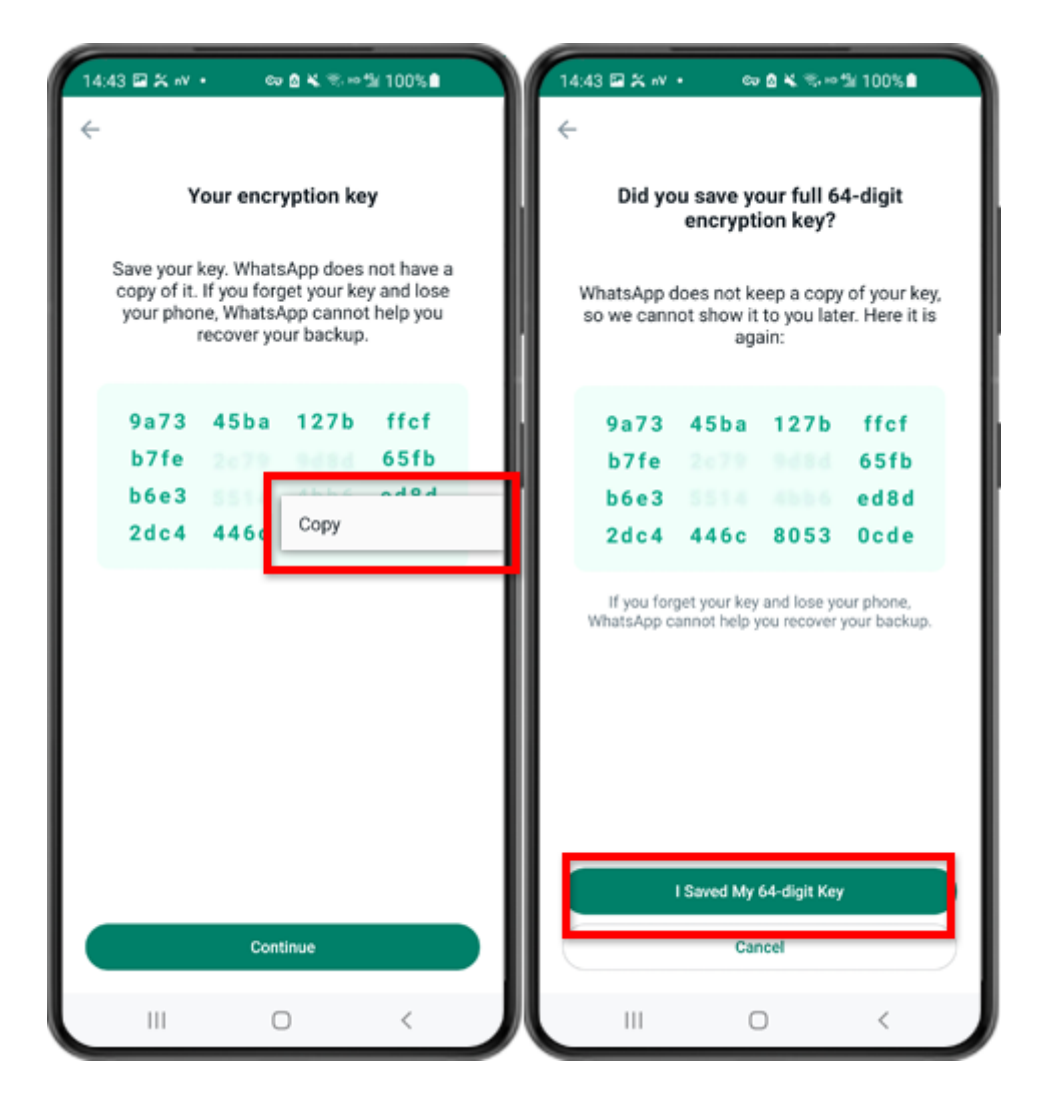

Paso 7: toca "Genera tu clave de 64 dígitos". Mantenga presionada la tecla y haga clic en el botón "Copiar", guarde la clave. Toque "Continuar" - "Guardé mi clave de 64 dígitos".

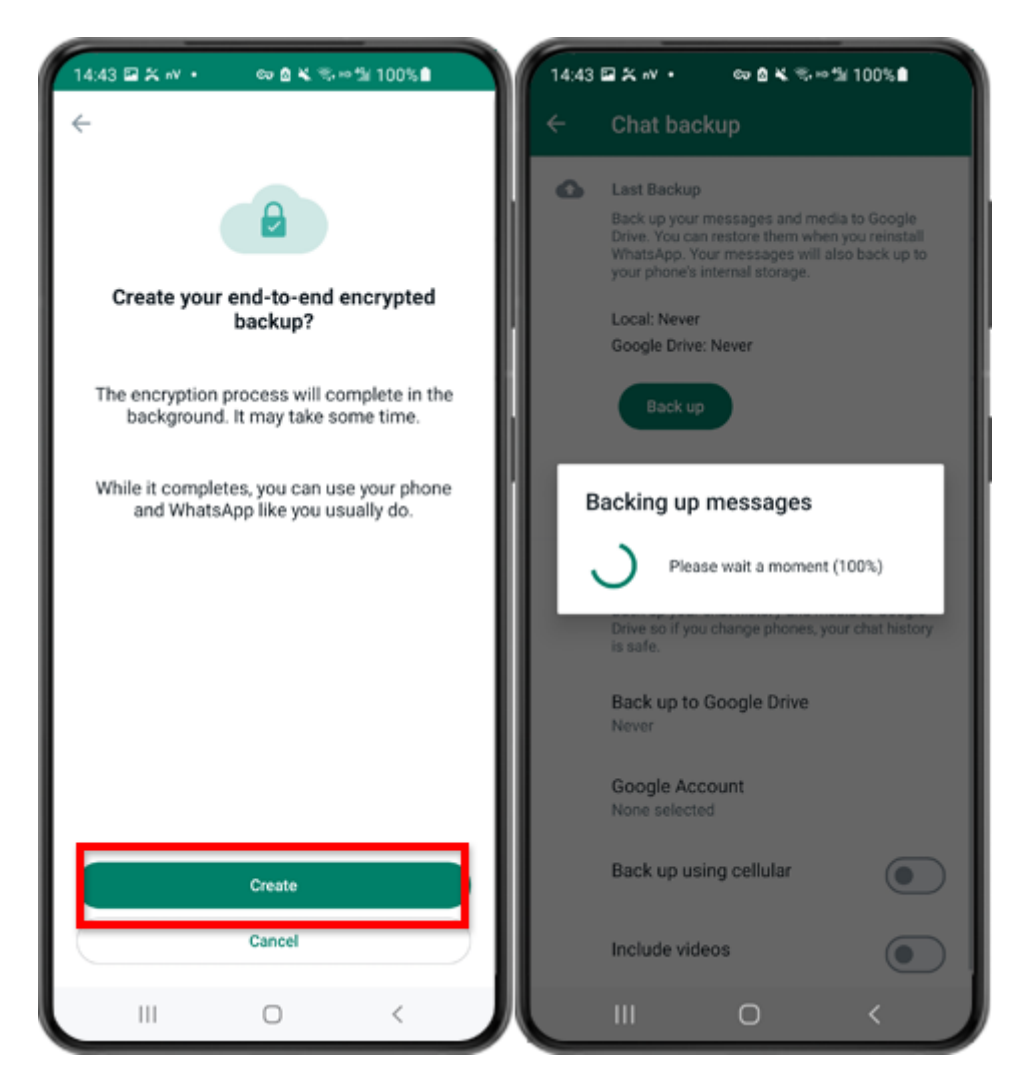

Paso 8: toca Crear. Cuando finalice la copia de seguridad, vuelva a la aplicación tansee en su teléfono e ingrese su clave de 64 dígitos.

# Genera una clave de 64 dígitos y crea una copia de seguridad local de WhatsApp:

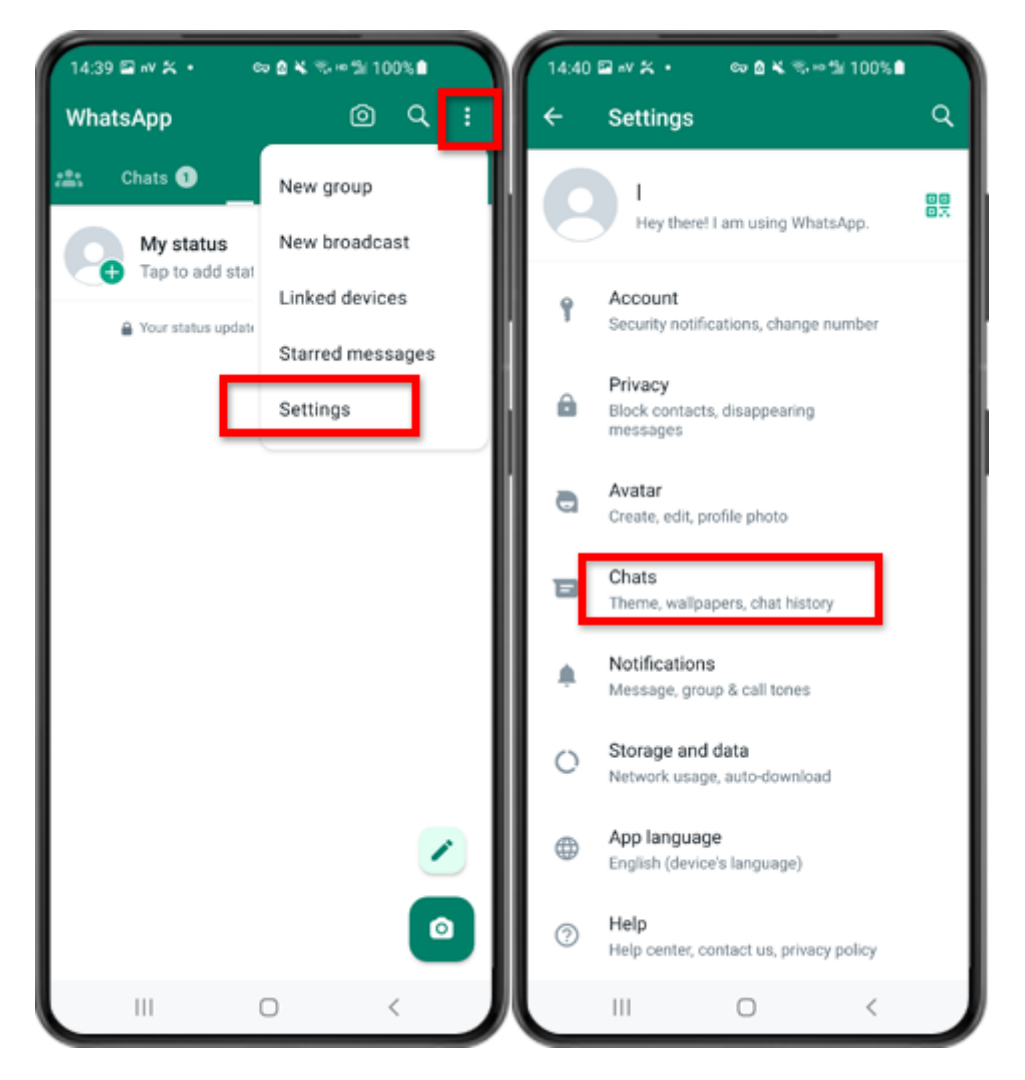

Paso 1: abre WhatsApp. Vaya al menú Configuración y toque "Chats".

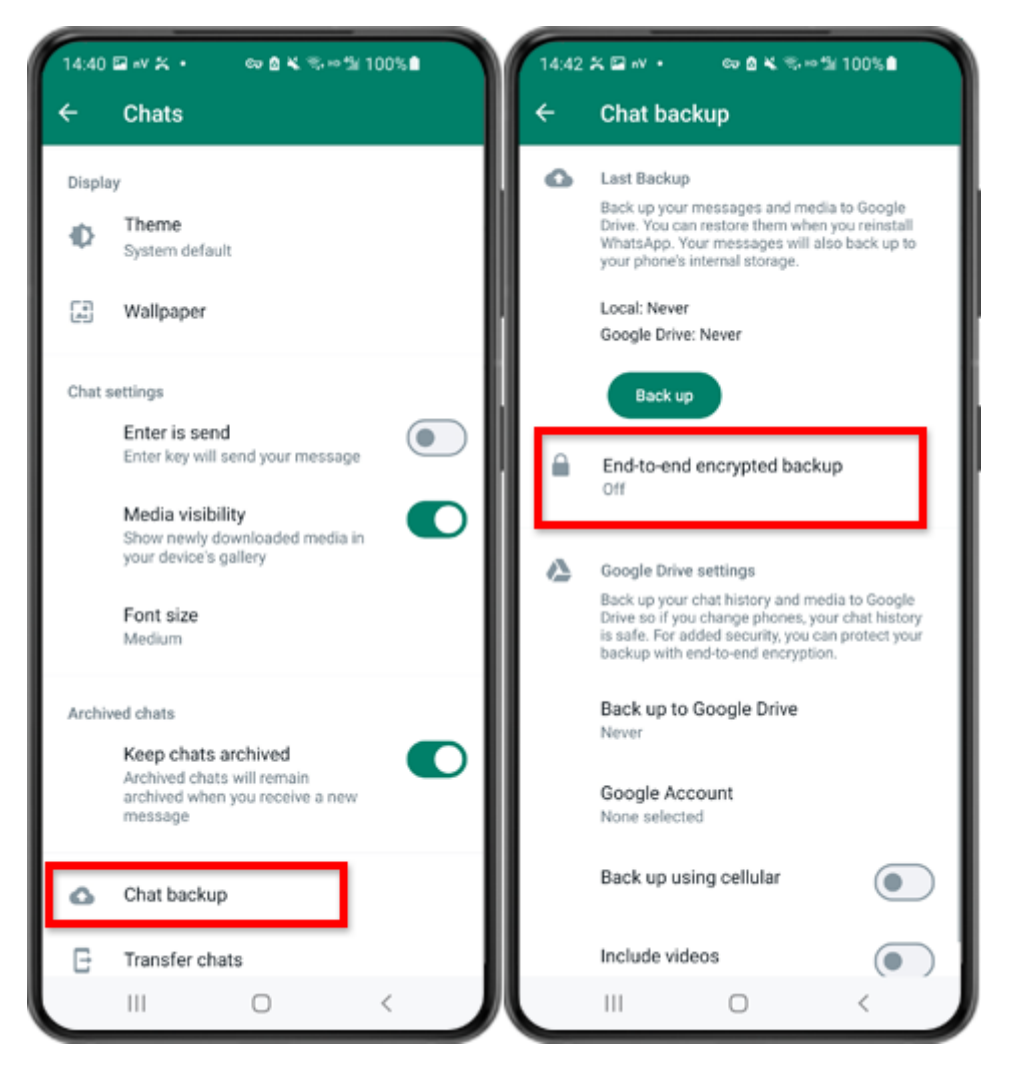

Paso 2: Toque "Copia de seguridad del chat" - "Copia de seguridad cifrada de un extremo a otro".

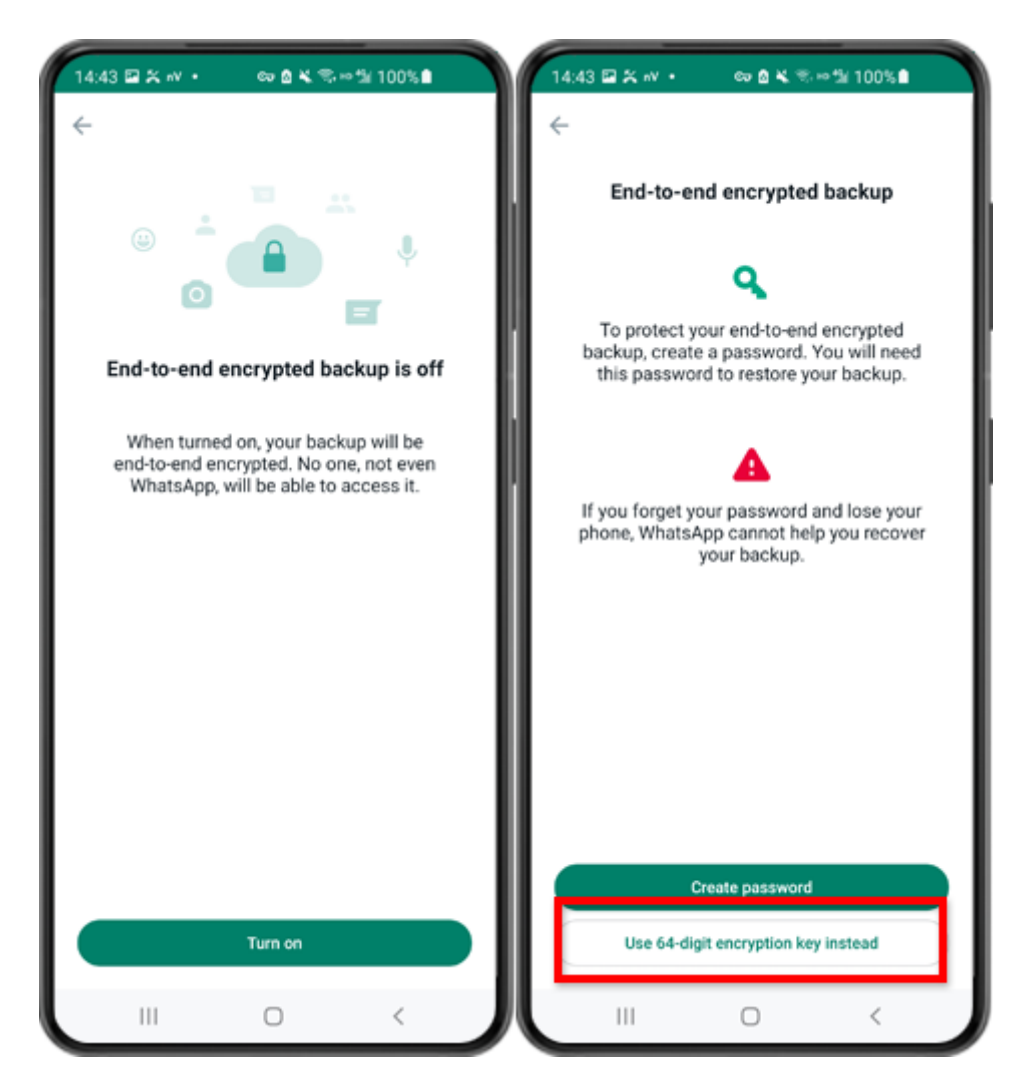

Paso 3: toca "Activar". Toque "Usar clave de cifrado de 64 dígitos en su lugar".

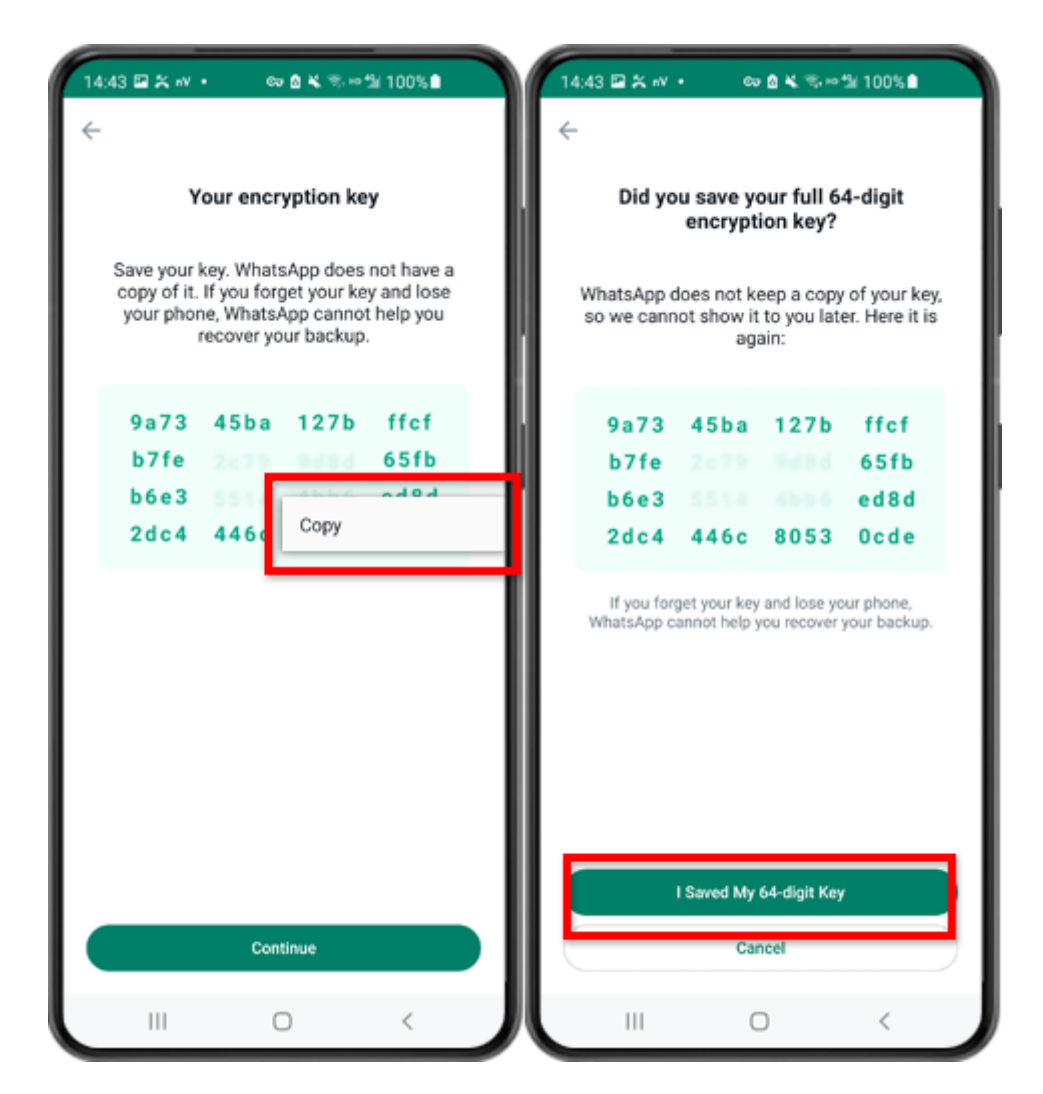

Paso 4: Toca "Genera tu clave de 64 dígitos". Mantenga presionada la tecla y haga clic en el botón "Copiar", guarde la clave. Toque "Continuar" - "Guardé mi clave de 64 dígitos".

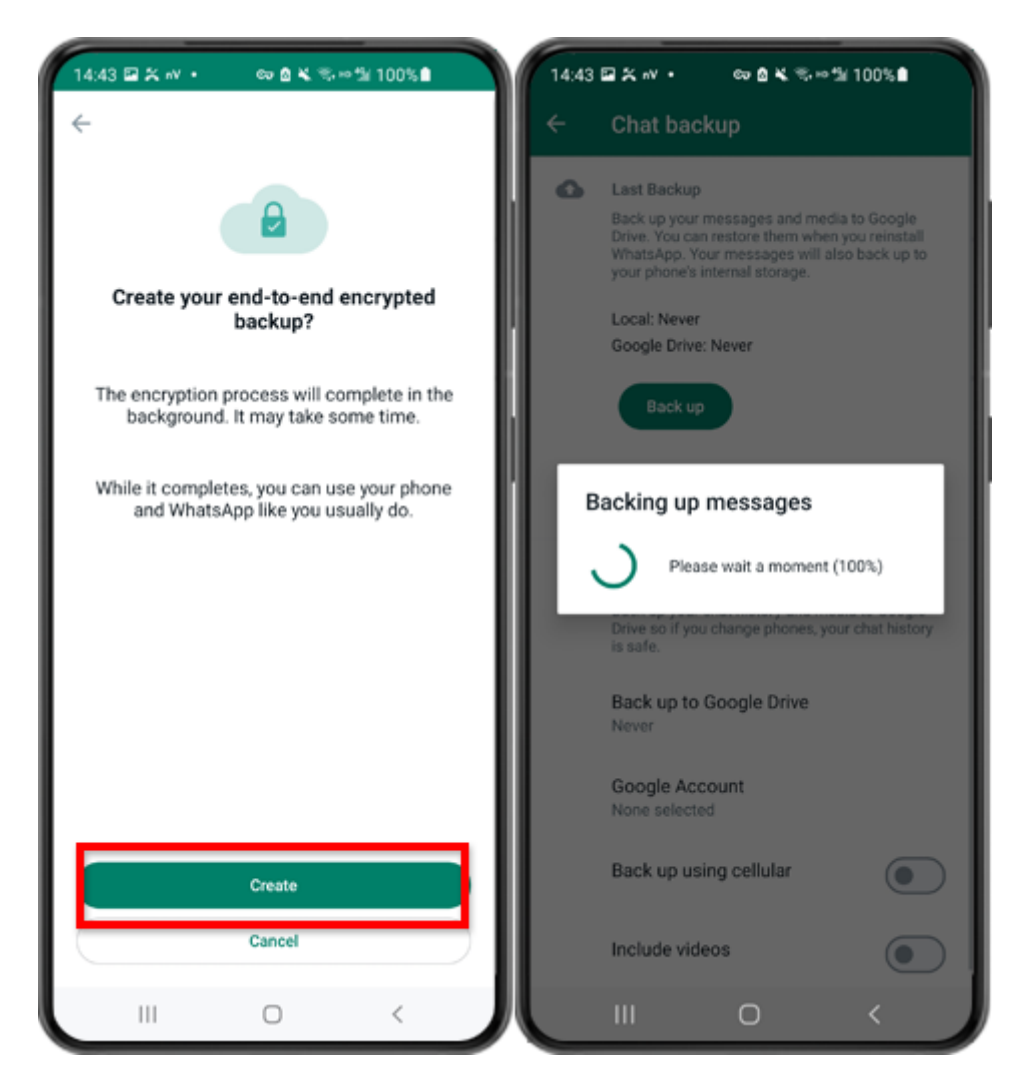

Paso 5: toca Crear. Cuando finalice la copia de seguridad, vuelva a la aplicación tansee en su teléfono e ingrese su clave de 64 dígitos.

## Genera una clave de 64 dígitos en lugar de contraseña y crea una copia de seguridad local de WhatsApp:

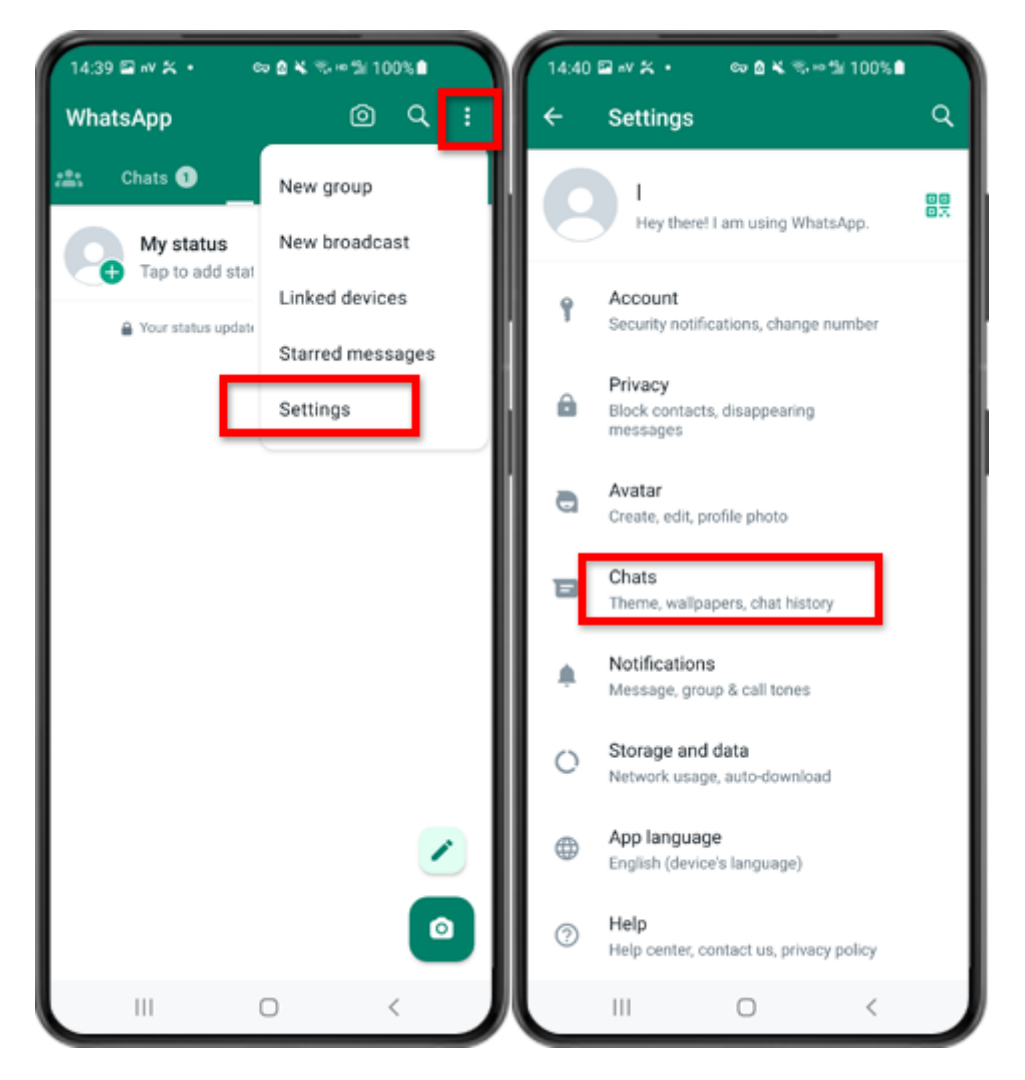

Paso 1: abre WhatsApp. Vaya al menú Configuración y toque "Chats".

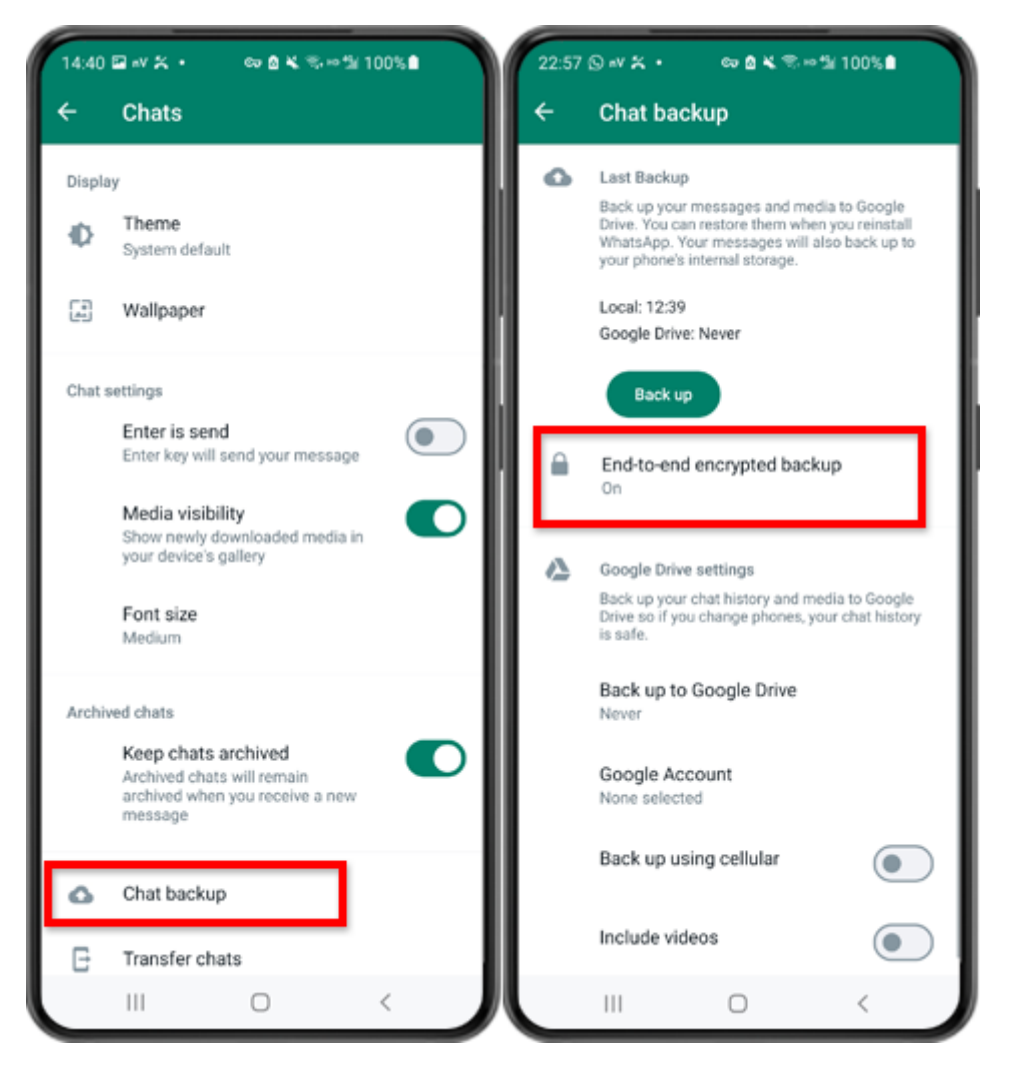

Paso 2: Toque "Copia de seguridad del chat" - "Copia de seguridad cifrada de un extremo a otro".

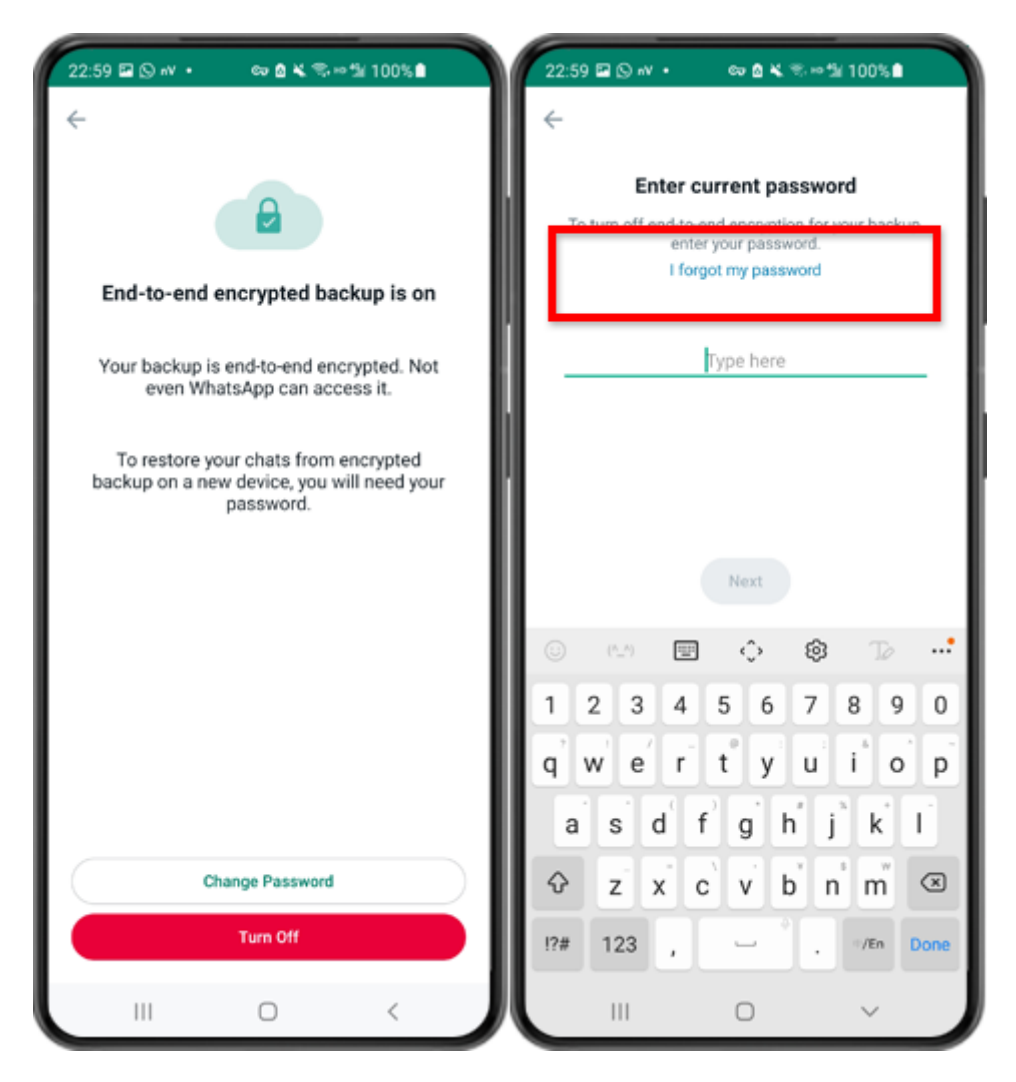

Paso 3: Toca "Desactivar" - "Olvidé mi contraseña".

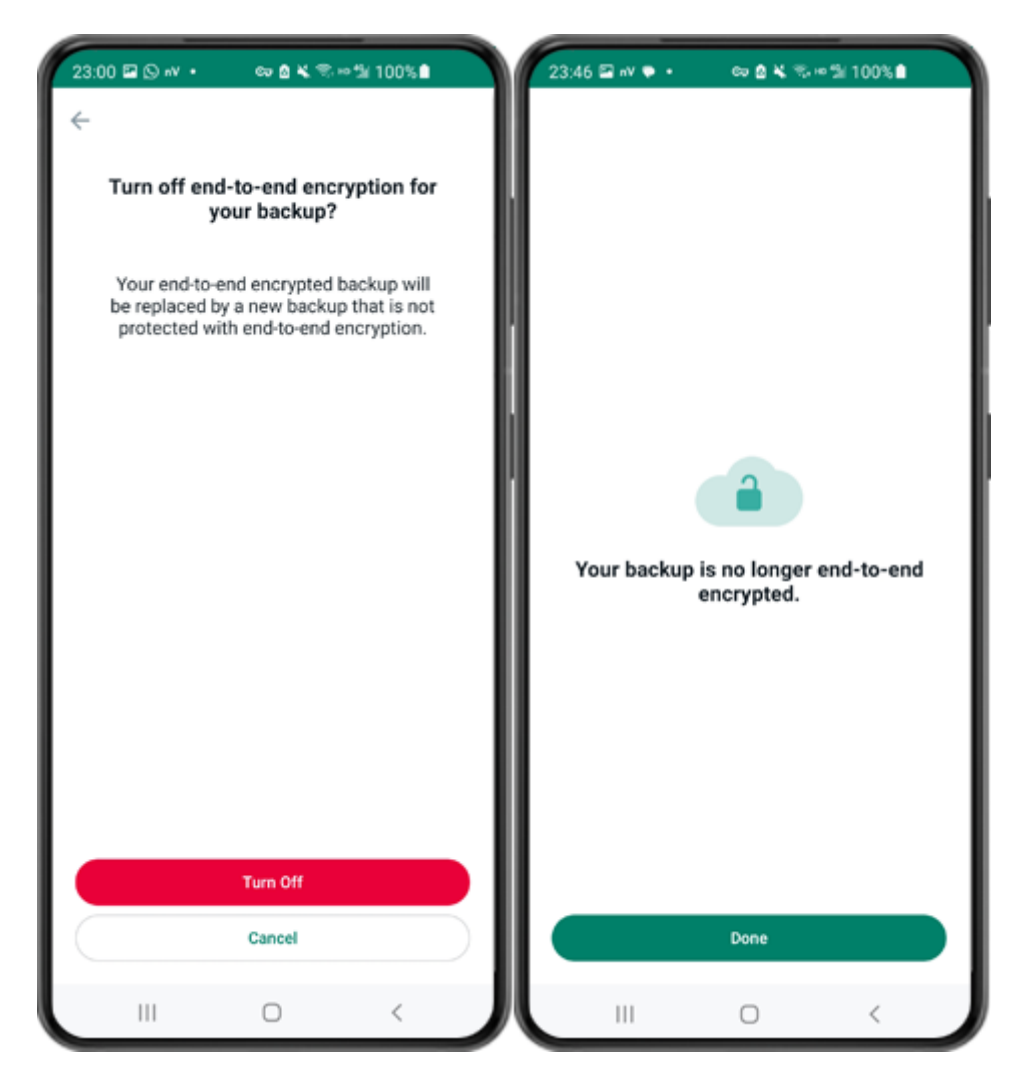

Paso 4: Toca "Apagar" - "Listo".

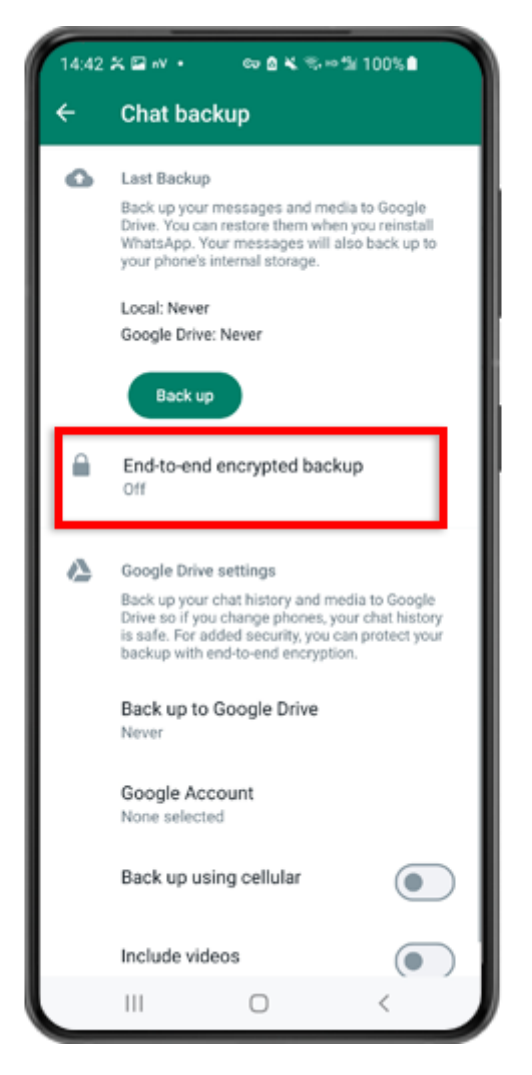

Paso 5: Regrese y toque "Copia de seguridad cifrada de un extremo a otro".

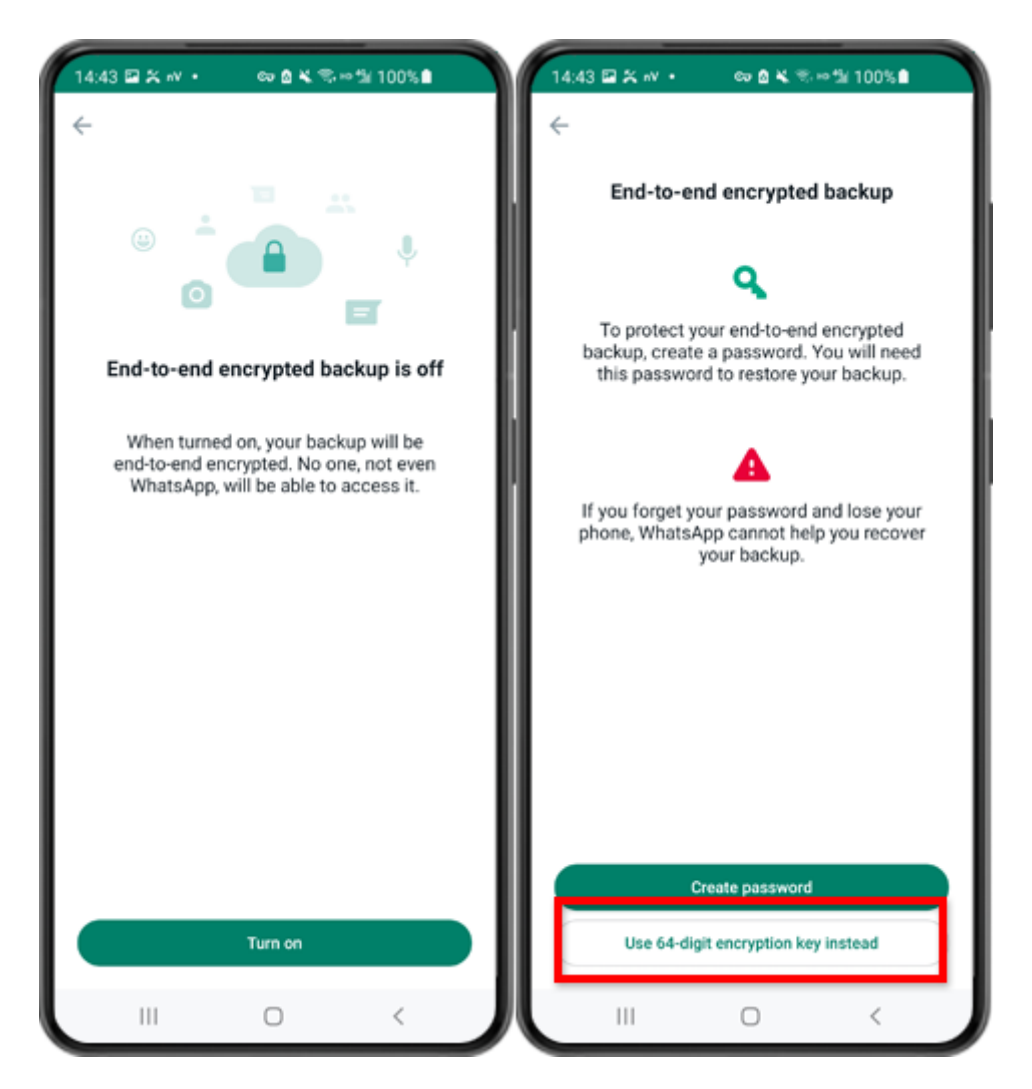

Paso 6: toca "Activar". Toque "Usar clave de cifrado de 64 dígitos en su lugar".

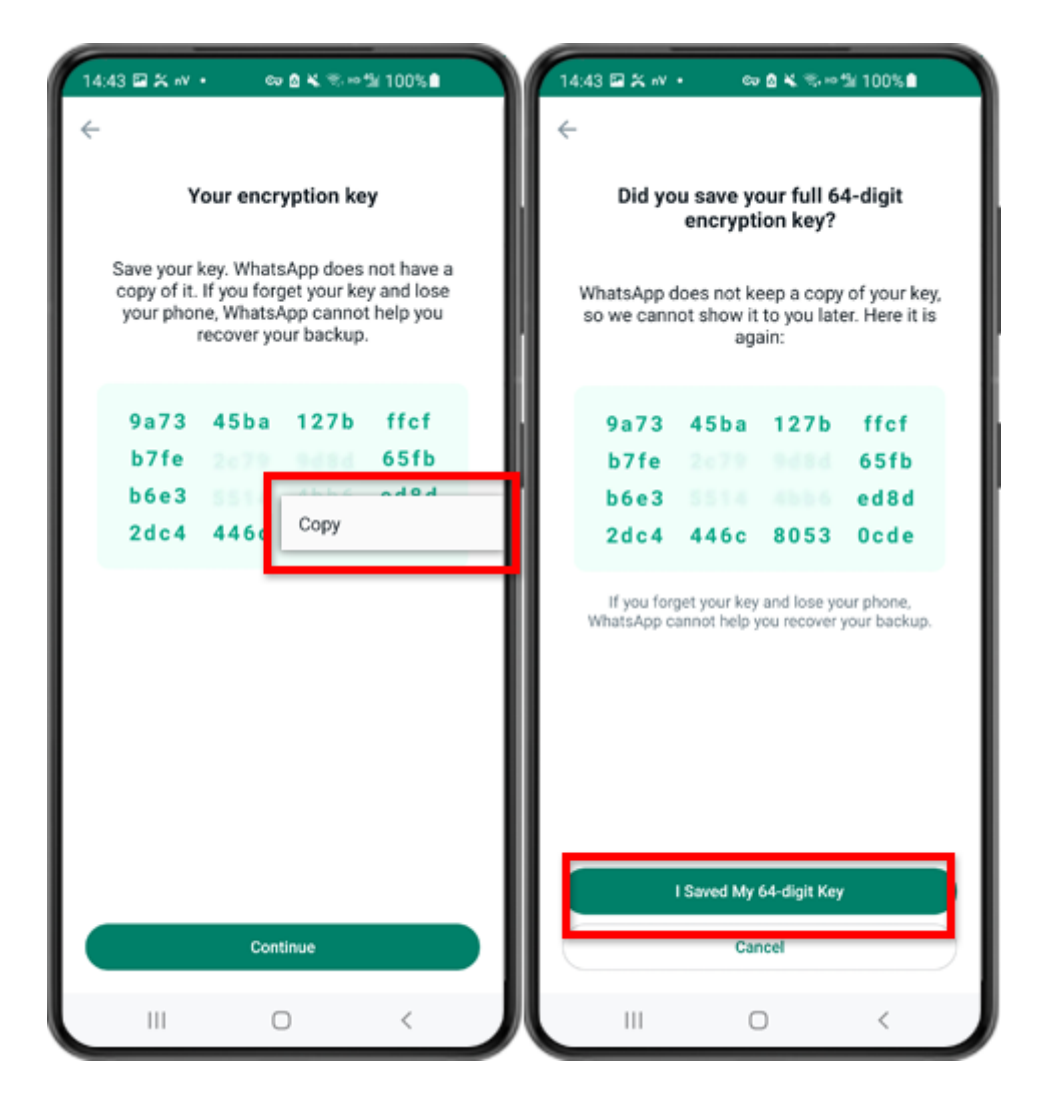

Paso 7: toca "Genera tu clave de 64 dígitos". Mantenga presionada la tecla y haga clic en el botón "Copiar", guarde la clave. Toque "Continuar" - "Guardé mi clave de 64 dígitos".

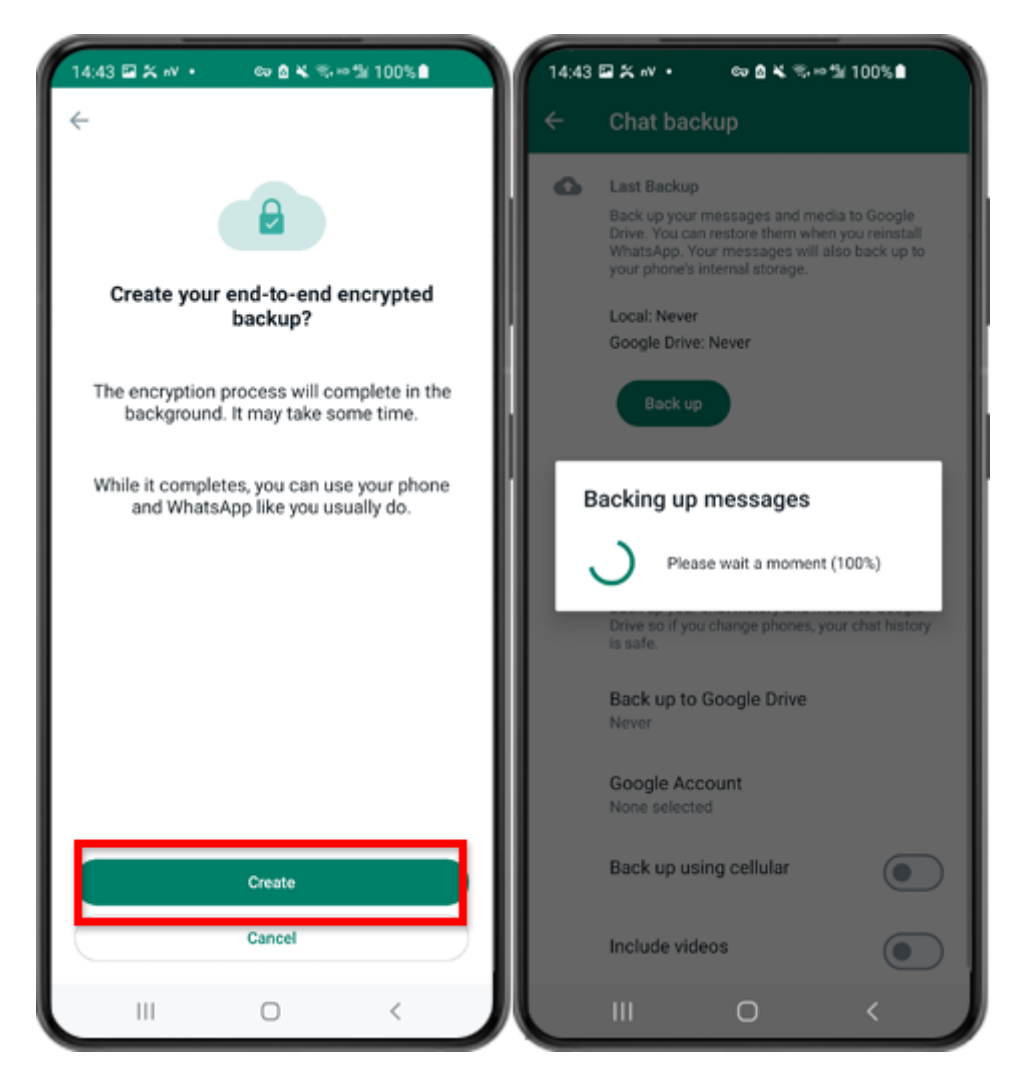

Paso 8: toca Crear. Cuando finalice la copia de seguridad, vuelva a la aplicación tansee en su teléfono e ingrese su clave de 64 dígitos.

### ¿Cómo se pueden convertir las copias de seguridad de WhatsApp en un teléfono Android a formato PDF?

Siga los pasos a continuación para usar Tansee Android Message Transfer para guardar todos sus mensajes de WhatsApp y WA Business, junto con los archivos adjuntos, como archivos PDF:

#### Paso En su computadora: descargue e instale la última versión de Tansee Android Message Transfer.

Tansee Android Message Transfer (versión de Windows) desde <u>aquí</u>. Transferencia de mensajes de Android Tansee (versión Mac) desde <u>aquí</u>.

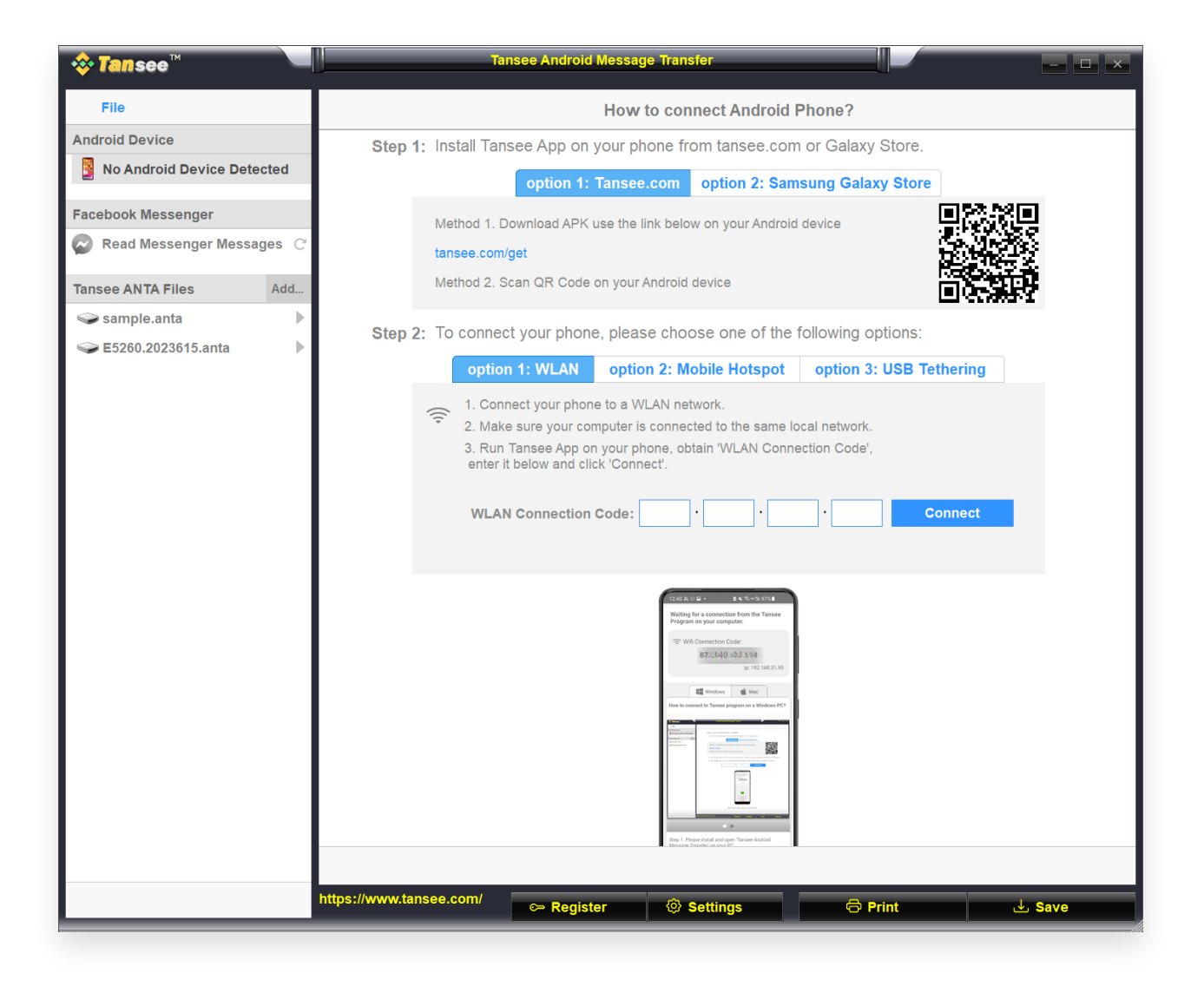

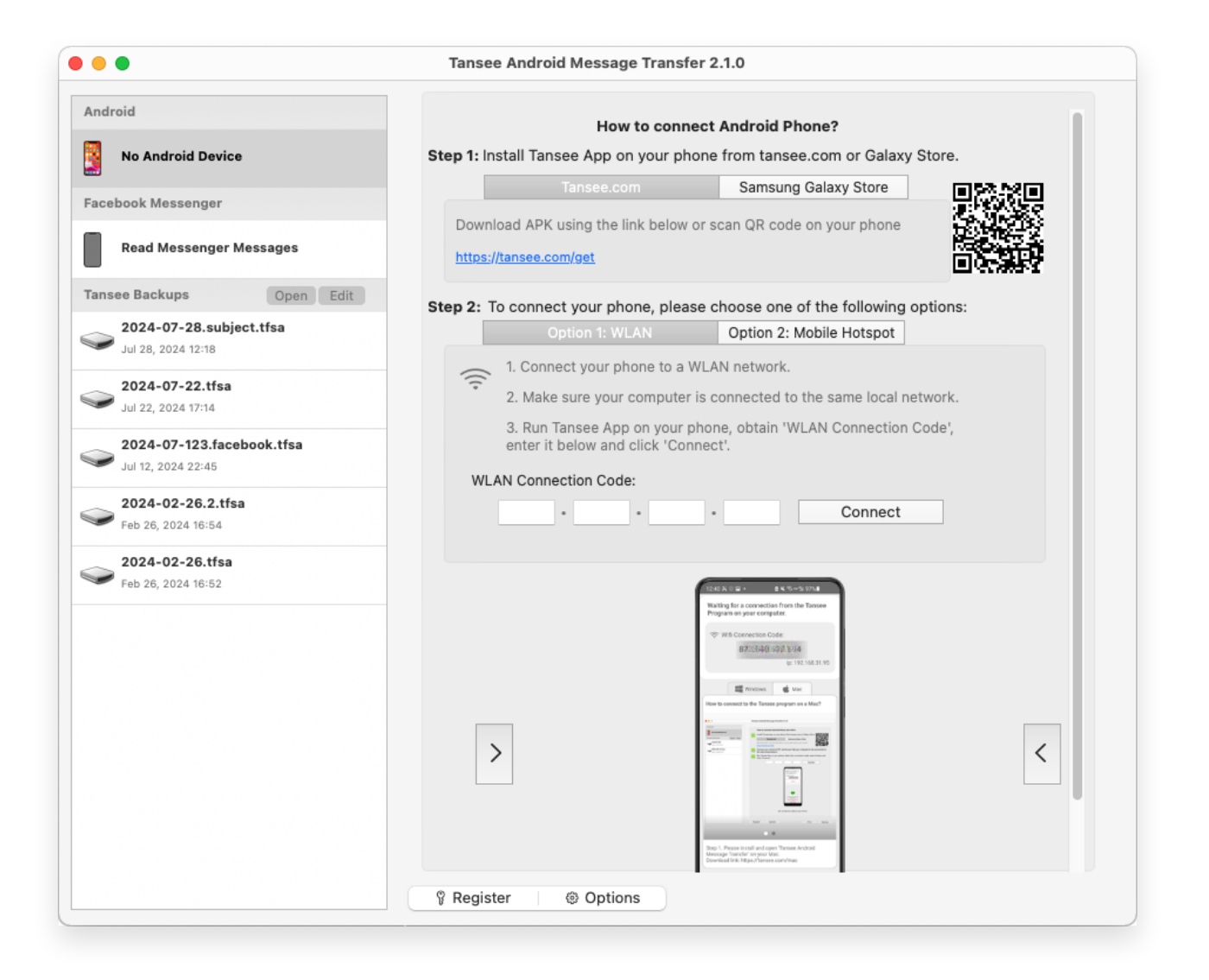

### Paso 2 En tu teléfono Android:

Descargue e instale la aplicación Tansee Message Transfer desde **tansee.com/get** (abra este enlace en el navegador web de su teléfono Android)

Abra la aplicación de transferencia de mensajes Tansee.

Conecte su teléfono a la computadora usando una de las siguientes opciones:

**Opción 1: WLAN** Asegúrese de que su teléfono y su computadora estén conectados a la misma red WLAN (mismo enrutador).

Opción 2: Punto de acceso móvil Conecte el WiFi de su

computadora a la red del **Punto de acceso móvil** de su teléfono.

**Opción 3: Anclaje a red USB**(Solo versión de Windows) Conecte la red de su computadora con la red **Anclaje a red USB** de su teléfono mediante un cable USB.

Obtenga el código de conexión de una de las opciones anteriores, ingréselo en el programa Tansee de su computadora y haga clic en el botón **Conectar**. Qué hacer si 'Tansee Android Message Transfer' no se puede conectar a mi dispositivo Android?

② ¿Qué hacer si la opción Anclaje a red USB o Punto de acceso móvil está atenuada en Android?

| 12:40 % @ 🖬                                                                                                    | 1.                                                                                                    | 6 K %+%9                          | 7%       |
|----------------------------------------------------------------------------------------------------|----------------------------------------------------------------------------------------------------|-----------------------------------|----------|
| Waiting for<br>Program or                                                                                                    | a connection your comp                                                                                                    | on from the T<br>outer.           | ansee    |
| 🗇 Wifi Co                                                                                                    | onnection C<br>873(649)                                                                                                    | ode:<br>688.694                   |          |
|                                                                                                    |                                                                                                    | ip: 192.1                         | 68.31.95 |
|                                                                                                    | Windows                                                                                                    | 🐇 Mac                             |          |
| How to connect                                                                                                    | t to Tansee pr                                                                                                    | ogram on a Win                    | dows PC? |
| A Descent of the second second | Instrument total Para<br>- an on Para<br>- an on Para<br>- an one<br>- an one |                                   |          |
|                                                                                                    | -                                                                                                    |                                   |          |
|                                                                                                    | •                                                                                                    | •                                 |          |
| Step 1. Please<br>Message Tran<br>Download link                                                                                                    | install and op<br>sfer' on your P<br>https://tansee                                                                                                    | en 'Tansee Andr<br>C.<br>1.com/pc | oid      |
|                                                                                                    | U                                                                                                    |                                   |          |

Opción 1: obtener el código de conexión WLAN de la aplicación Tansee

| 12:40 米 ※ 日 ・                                                                                                    |
|----------------------------------------------------------------------------------------------------|
| Waiting for a connection from the Tansee<br>Program on your computer.                                                                                                    |
| ((*)) Hotspot Connection Code:<br>872.640.863.048<br>ip: 192.168.182.221                                                                                                    |
| How to connect to Tansee program on a Windows PC?                                                                                                    |
| Image: Second second second |
| Step 1. Please install and open 'Tansee Android<br>Message Transfer' on your PC.<br>Download link: https://tansee.com/pc                                                                                                    |
| III U K                                                                                                    |

Opción 2: obtener el código de conexión de hotspot móvil desde la aplicación Tansee

| 12:40 🛠 🖯 🖬                                     | 2 •                                                                                                    | 04.5+5                                | 97%              |
|-------------------------------------------------|----------------------------------------------------------------------------------------------------|---------------------------------------|------------------|
| Waiting for<br>Program o                        | r a connect<br>n your com                                                                                                    | ion from the<br>puter.                | Tansee           |
| 🜵 USB T                                         | ethering Co                                                                                                    | nnection Co<br>86.3.048<br>ip: 192.16 | de:<br>8.254.104 |
|                                                 | Windows                                                                                                    | 👘 Mac                                 |                  |
|                                                 | A second second se |                                       |                  |
| Step 1. Please<br>Message Tran<br>Download link | e install and op<br>isfer' on your I<br>: https://tanse                                                                                                    | Tansee An     PC.     re.com/pc       | froid            |
|                                                 | L                                                                                                    | ,                                     |                  |

Opción 3: obtener el código de conexión USB de la aplicación Tansee

**Consejos**: Tansee puede detectar y conectar automáticamente su teléfono Android si su teléfono y la computadora están conectados a la misma red WIFI.

| tansee™                   | Tansee Android Message Transfer                                                                                                    |
|---------------------------|----------------------------------------------------------------------------------------------------|
| File                      |                                                                                                    |
| Android Device            |                                                                                                    |
| Reading Data              | Device Type: samsung SM-A5260                                                                                                    |
| Facebook Messenger        | Android Version: 14                                                                                                    |
| Read Messenger Messages C | Build Version: 34                                                                                                    |
| -                         | Device IP: 192.168.31.95                                                                                                    |
| Tansee ANTA Files Add     |                                                                                                    |
| Sample.anta               | Sector Android Phone Connected!                                                                                                    |
|                           | Contact of a contact of     Contact of a contact of     Contact of a contact of     Contact of a contact of     Contact of a contact of     Contact of a contact of     Contact of a contact of     Contact of a contact of     Contact of a contact of     Contact of     Contact     Contact     Contact |
|                           | Step 1: Click 'Read Messages' on your phone to start                                                                                                    |
|                           | •                                                                                                    |
|                           | • • •                                                                                                    |
|                           |                                                                                                    |
|                           | https://www.tansee.com/ CPRegister I Save Settings CPrint L Save                                                                                                    |

| Tansee Android Message Transfer 2.1.0           |                            |                                                                                                    |
|-------------------------------------------------|----------------------------|----------------------------------------------------------------------------------------------------|
| Android                                         |                            |                                                                                                    |
| Android Device                                  | Android Phone Connected    |                                                                                                    |
| Facebook Messenger                              | Device Type:               | samsung SM-E5260                                                                                   |
| Read Messenger Messages                         | Android Version:           | 11                                                                                                 |
| Read messenger messages                         | Build Version:             | 30                                                                                                 |
| Tansee Backups Open Edit                        | Device IP:                 | 192.168.31.17                                                                                      |
| 2024-07-28.subject.tfsa<br>Jul 28, 2024 12:18   | Please follow the steps be | low to begin transfer messages.                                                                    |
| 2024-07-22.tfsa                                 |                            |                                                                                                    |
| Jul 22, 2024 17:14                              |                            | Code A ciller → B x S x S x S x S     Connected     Transee Program Connected                      |
| 2024-07-123.facebook.tfsa<br>Jul 12, 2024 22:45 |                            | Phead SMLS AMDS & RCS messages     Nead SMLS AMDS & RCS messages     Nead SMLS AMDS & RCS messages |
| 2024-02-26.2.tfsa                               |                            |                                                                                                    |
| Feb 26, 2024 16:54                              |                            |                                                                                                    |
| 2024-02-26.tfsa<br>Feb 26, 2024 16:52           |                            |                                                                                                    |
|                                                 |                            |                                                                                                    |
|                                                 |                            |                                                                                                    |
|                                                 |                            | Tanase Message Transfer V2.2.10<br>https://enextaes.com<br>Biosci.26dig                            |
|                                                 |                            |                                                                                                    |
|                                                 |                            | 1 2 3 4 5 6                                                                                        |
|                                                 | Step 1: C                  | lick "Read Messages" on your phone to start                                                        |
|                                                 |                            |                                                                                                    |
|                                                 | Register     @ Options     |                                                                                                    |
|                                                 |                            |                                                                                                    |

## Paso 3

### Para hacer una copia de seguridad de los mensajes de WhatsApp en su computadora, haga clic en "Leer mensajes de WhatsApp y WA Business".

Nota: Si aún no se ha concedido el permiso de acceso a archivos, habilite 'Permitir acceso a todos los archivos' para la aplicación 'Tansee Message Transfer'.

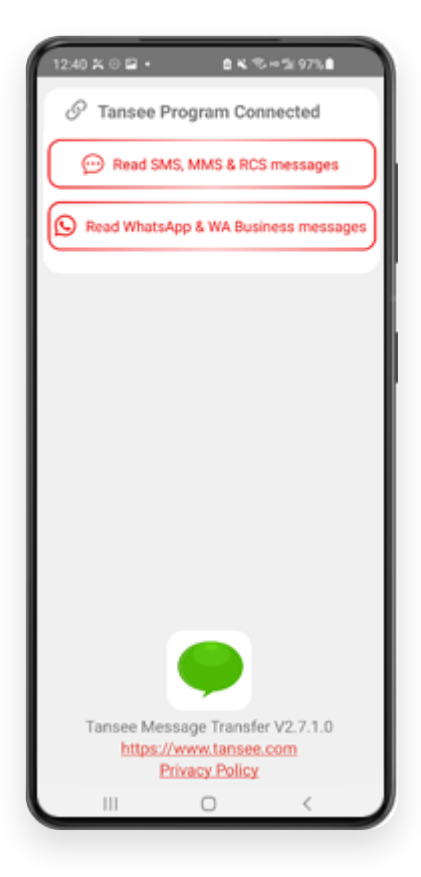

| 22-40 D O O O O O O O O O O O O O O O O O O                                                             |
|----------------------------------------------------------------------------------------------------|
| Permission is required<br>Enable 'Allow access to all files' for<br>'Tansee Message Transfer'.<br>ALLOW |
| Tansee Message Transfer V2.7.1.0<br>https://www.tansee.com<br>Privacy Policy                            |

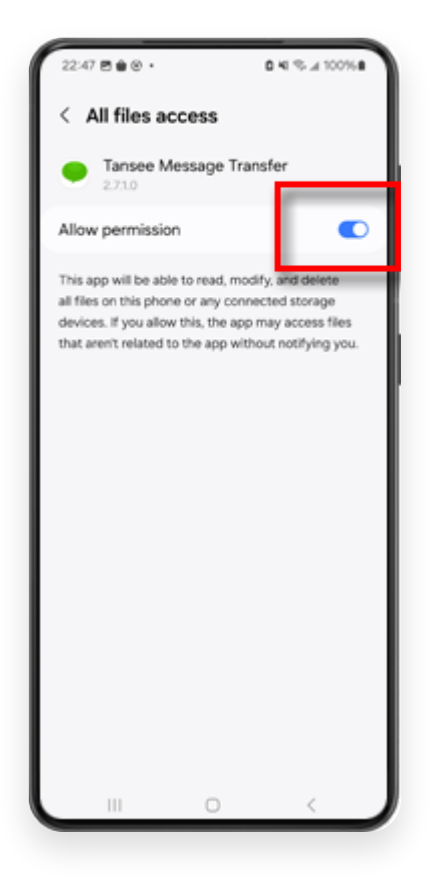

## Paso 4

**1:** Elija un archivo de copia de seguridad de WhatsApp o WhatsApp Business Local.

(Tenga en cuenta que se utiliza una clave de cifrado de 64 dígitos para la copia de seguridad, pero no una contraseña).

O cree un nuevo archivo de copia de seguridad con una clave de cifrado de 64 dígitos.

¿Cómo crear una copia de seguridad de WhatsApp con una clave de cifrado de 64 dígitos?

2: Introduzca su clave de 64 dígitos.

**3:** Haga clic en 'Enviar mensajes a la computadora'.

Nota: mantenga encendida la pantalla de Android mientras transfiere datos.

| 23:47 🖬 🗶 😝 •                    | ₩8K®                             | - 1/ 53%.                  |
|----------------------------------|----------------------------------|----------------------------|
| ← Home                           |                                  |                            |
| Step 1: Choose                   | e a WhatsApp Local               | backup file                |
| msgstore.db.     Jan 01, 2024,   | crypt15<br>.00:10:45             | WhatsApp                   |
| O msgstore-200<br>Dec 28, 2023   | 24-01-01.1.db.oryp<br>, 10:31:53 | L. WhatsApp                |
| O msgstore-200                   | 23-12-28.1.db.cryp               | t., WhatsApp               |
| refresh                          | Create a recen                   | t backup instead?          |
| ©= Step 2: Enter y               | our 64-digit key                 | _                          |
| 8c696154b99fdb<br>490cd4f5c920b1 | e49564ac4e637e<br>77af99ce3c     | f5269f0a54ed               |
| use the key in clipb             | oard How to g                    | enerate a 64-digit<br>kty? |
| Step 3: Se                       | ind Messages To Co               | smputer                    |
|                                  |                                  |                            |
|                                  |                                  |                            |
|                                  |                                  |                            |
|                                  |                                  |                            |
|                                  |                                  |                            |
|                                  |                                  |                            |
|                                  |                                  |                            |
|                                  | -                                |                            |
|                                  | U                                |                            |

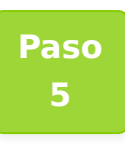

Una vez que Tansee termine de cargar todos los mensajes, haga clic en el botón denominado "Guardar" ubicado en la parte inferior de la pantalla. Seleccione el tipo de archivo deseado y luego haga clic en "Guardar".

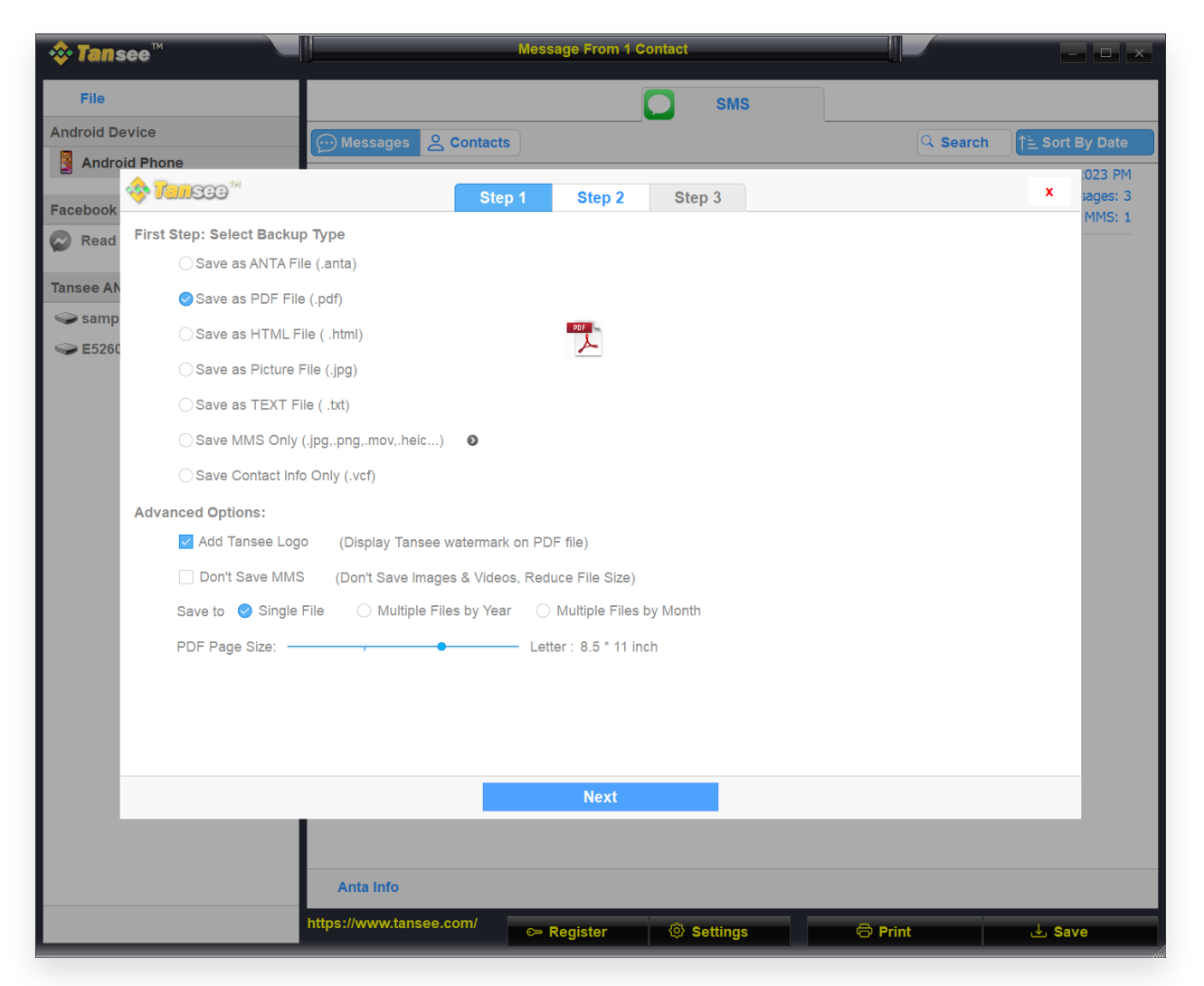

(Versión de Windows) Guarde los mensajes de WhatsApp de Android en un archivo PDF

| ndroid                                                                                                    | Tansee Android Message Transfer 2.1.0  |
|----------------------------------------------------------------------------------------------------|----------------------------------------|
| Android Device                                                                                                    | Messages                               |
| • • •                                                                                                    | Tansee Android Message Transfer        |
|                                                                                                    | Step 1         Step 2         Step 3   |
| First Step: Select backup T  Save to TFSA (.tfsa)  Save to TEXT (*txt) Save to PDF (*.pdf)  Advanced options:  Ignore MMS (Ignore | /pe                                    |
|                                                                                                    | Next                                   |
|                                                                                                    | ণ্ট Register @ Options @ Print du Save |

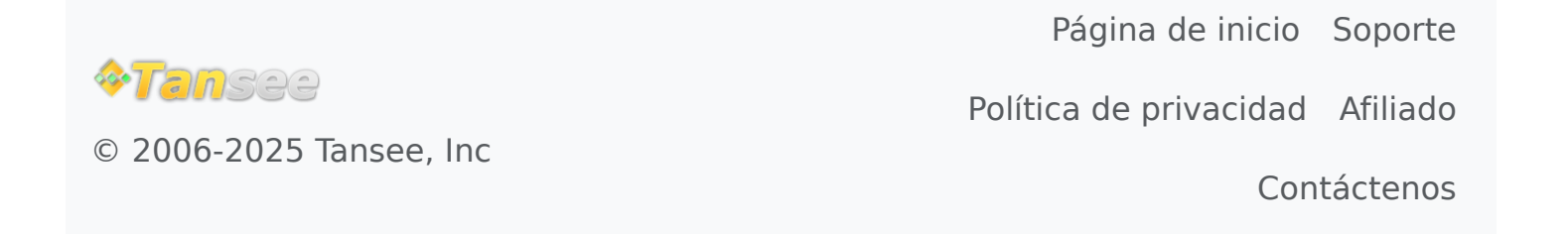